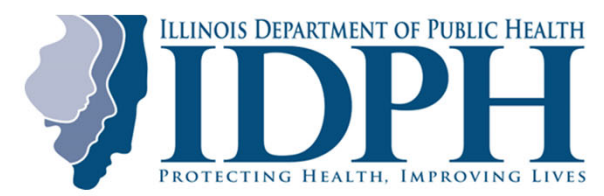

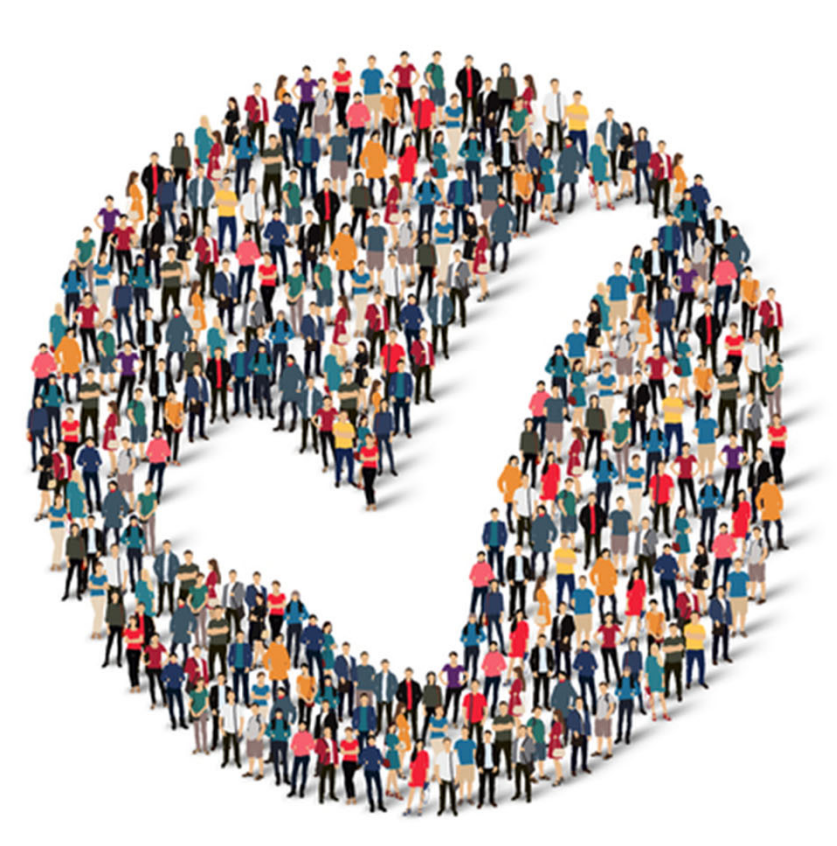

Illinois Disease Surveillance System (IDSS) Provider Portal Training (July 2024)

#### **Training Agenda**

2

#### Objectives

By the end of this session, participants will be more familiar with the IDSS Provider Portal. Participants will be equipped with knowledge of how to access the provider portal, navigate the portal, and enter a new provider report.

#### Agenda

| Торіс                              | Time       |
|------------------------------------|------------|
| Understanding IDSS                 | 10 minutes |
| Accessing the IDSS Provider Portal | 10 minutes |
| Navigating the Provider Portal     | 5 minutes  |
| Manual Intake Process              | 35 minutes |
| Reviewing Disease Reports          | 10 minutes |

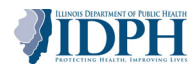

### **Icon Guide**

The following icons are used throughout this training to highlight specific information.

| ICON | DESCRIPTION                                      |  |  |  |
|------|--------------------------------------------------|--|--|--|
|      | Additional information about a screenshot slide. |  |  |  |
|      | Instructions for how to complete a process.      |  |  |  |
| 1    | The order in which the process occurs.           |  |  |  |

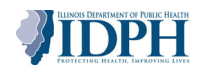

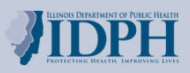

## **Understanding IDSS**

#### What is the Illinois Disease Surveillance System (IDSS)?

The Illinois Disease Surveillance System (IDSS) is a Salesforce (web-based) system built for local and state health department staff and health care providers to report and monitor communicable diseases within the state of Illinois. IDSS was designed to assist the Illinois Department of Public Health's (IDPH) and its stakeholder's ability to:

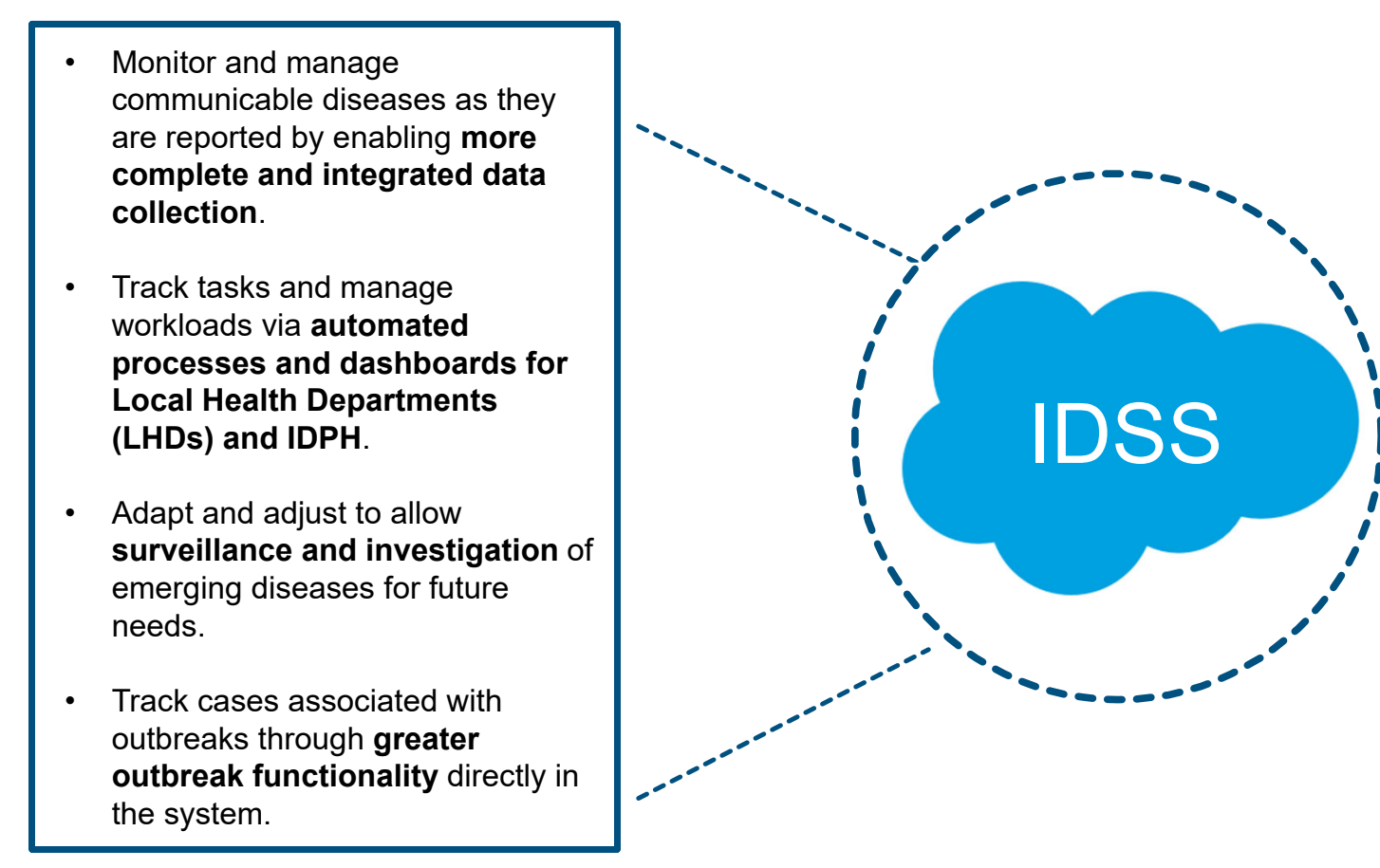

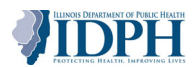

#### When will providers be able to access IDSS?

6

The system will be implemented in two separate releases in 2024. Below provides a timeline for system implementation and when certain diseases will be implemented into IDSS.

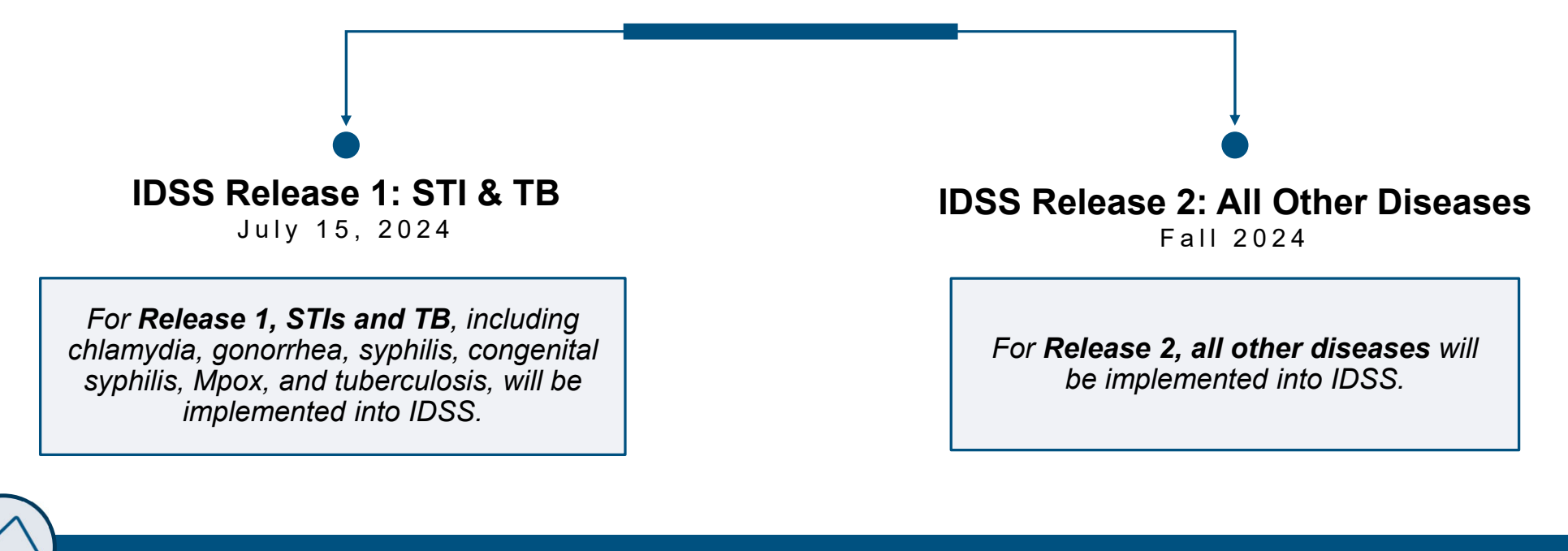

Providers who report in the provider portal for multiple disease types will be accessing two systems until complete system implementation in Fall 2024. Beginning July 15, providers should use IDSS for STIs and TB, while continuing to use I-NEDSS to input all other diseases until Release 2.

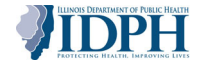

#### What are some key features for providers in IDSS?

There are several IDSS key features, including user-friendly design, streamlined reporting, ability to update reports, and crossorganization visibility into lab results, relevant for providers.

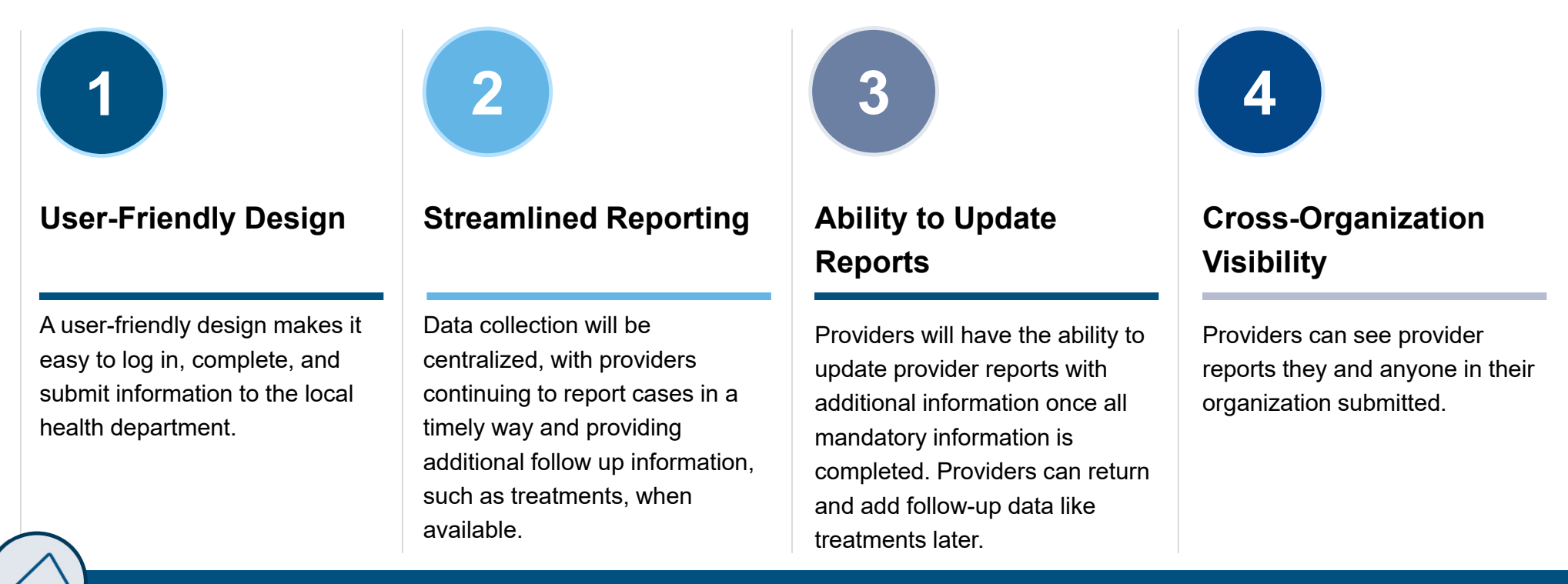

Providers cannot save reports until full person, disease report, and lab results (if applicable) are input into the system. Once a preliminary provider report is saved, it is immediately accessible to LHDs.

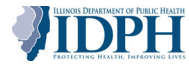

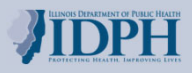

## Accessing the IDSS Provider Portal

#### **Getting Started**

Providers will be utilizing this new Provider Portal to send disease report information to the Local Health Department. Current providers will already have their login information to log into the IDSS Provider Portal. New providers will need to request access to the IDSS Provider Portal.

#### **Current Providers**

- Providers will be uploaded to the IDSS Provider Portal as a user.\*
- Providers will automatically be able to access the system via Okta.
- Providers will be given login information.
- There will be no training environment for the Provider Portal

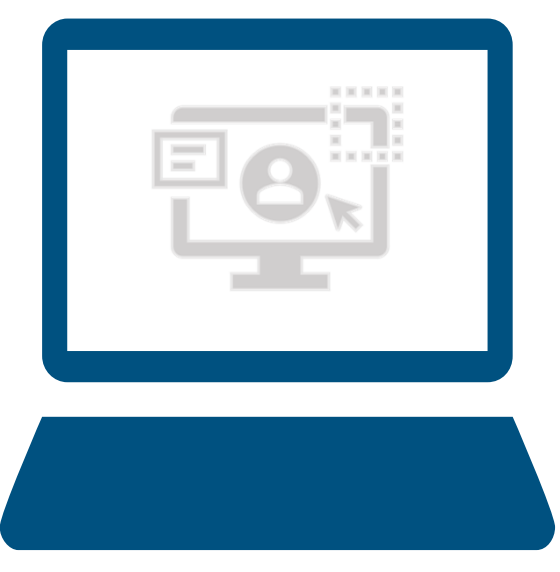

#### **New Providers**

- Providers will need to navigate to the IDPH portal to request access.
  - <u>https://portalhome.dph.illinois.gov</u>
- Select Register for a Portal Account.
- Complete the form and submit.
- A response will be given soon with login information.

\*Providers who have logged into I-NEDSS between December 2022 and April 2024 have been automatically uploaded as users into the new system.

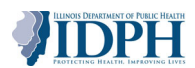

### Logging In to the Provider Portal (1 of 2)

Let's review the process for logging into the IDSS Provider Portal. We'll start by navigating to the partner website and logging in using our Work email address and password.

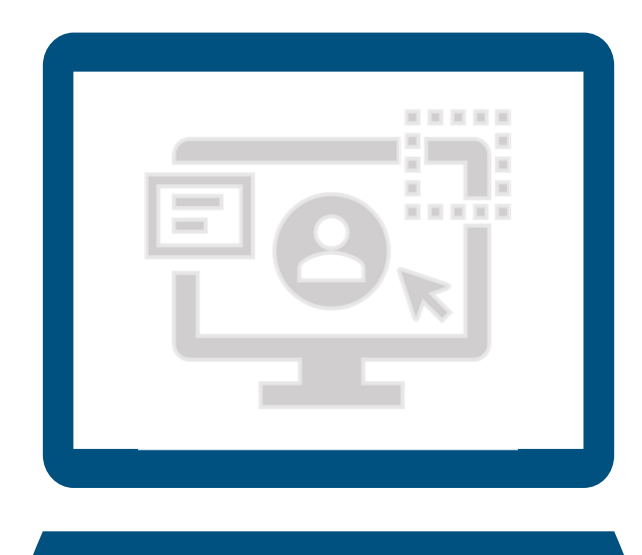

- 1. Enter the website in a browser: <u>https://ilpartner.lllinois.gov/</u>
- 2. Enter Work email address and password.
- 3. Select your multifactor authentication (MFA) choice as a phone number. Choose to receive a code by SMS or phone call.
- 4. After completing the MFA, the Okta dashboard will appear. Select the **IDSS Provider Portal** icon.

Please make sure you are using the **latest version of Google Chrome** to access the Provider Portal to maximize system performance.

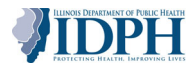

### Logging In to the Provider Portal (2 of 2)

Once logged into Okta, providers will select the **IDSS Provider Portal** icon. The Homepage will be seen by providers after the icon is selected.

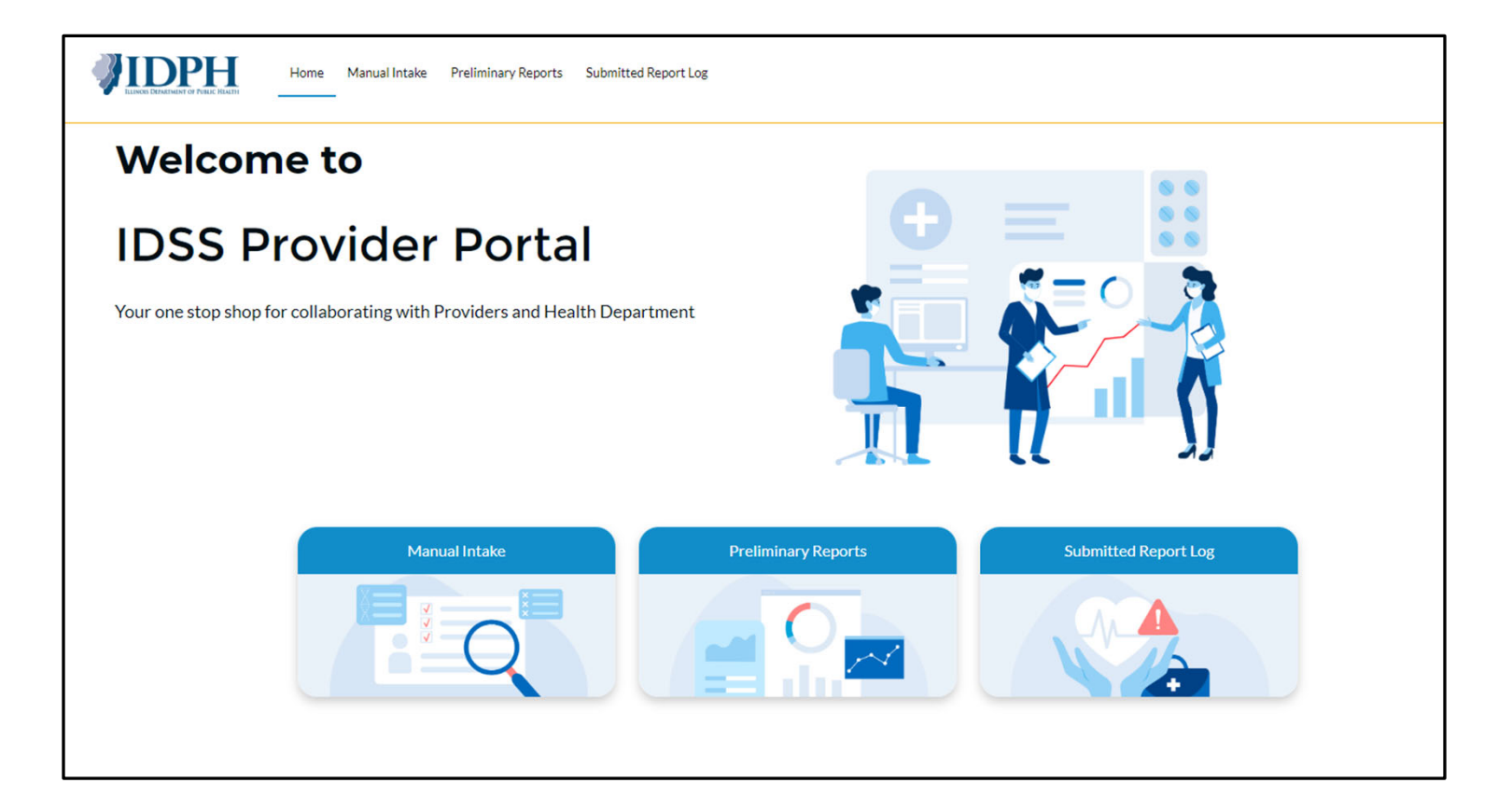

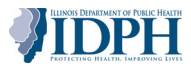

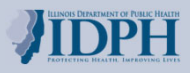

## Navigating the Provider Portal

#### What will the system look like? - Provider Portal Homepage

The Homepage in the Provider Portal offers quick access for providers to enter manual reports (e.g., STIs and TB lab reports for Release 1), provide updated information to saved Preliminary reports, and view submitted Preliminary reports.

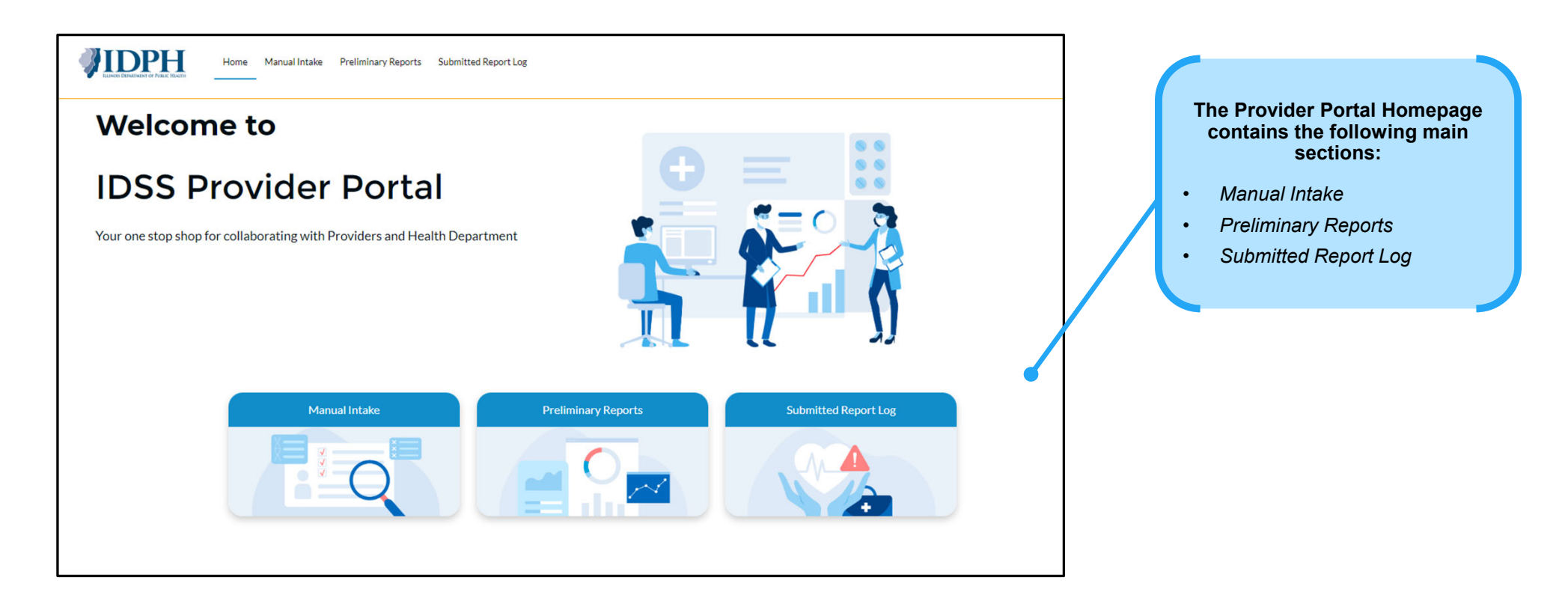

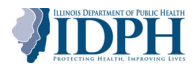

#### **Navigating the Provider Portal Homepage**

The Homepage is the first page providers will see once logged into the system. This page enables quick access to the primary disease surveillance functions that providers will use within IDSS, including Manual Intake, Preliminary Reports, and Submitted Report Logs.

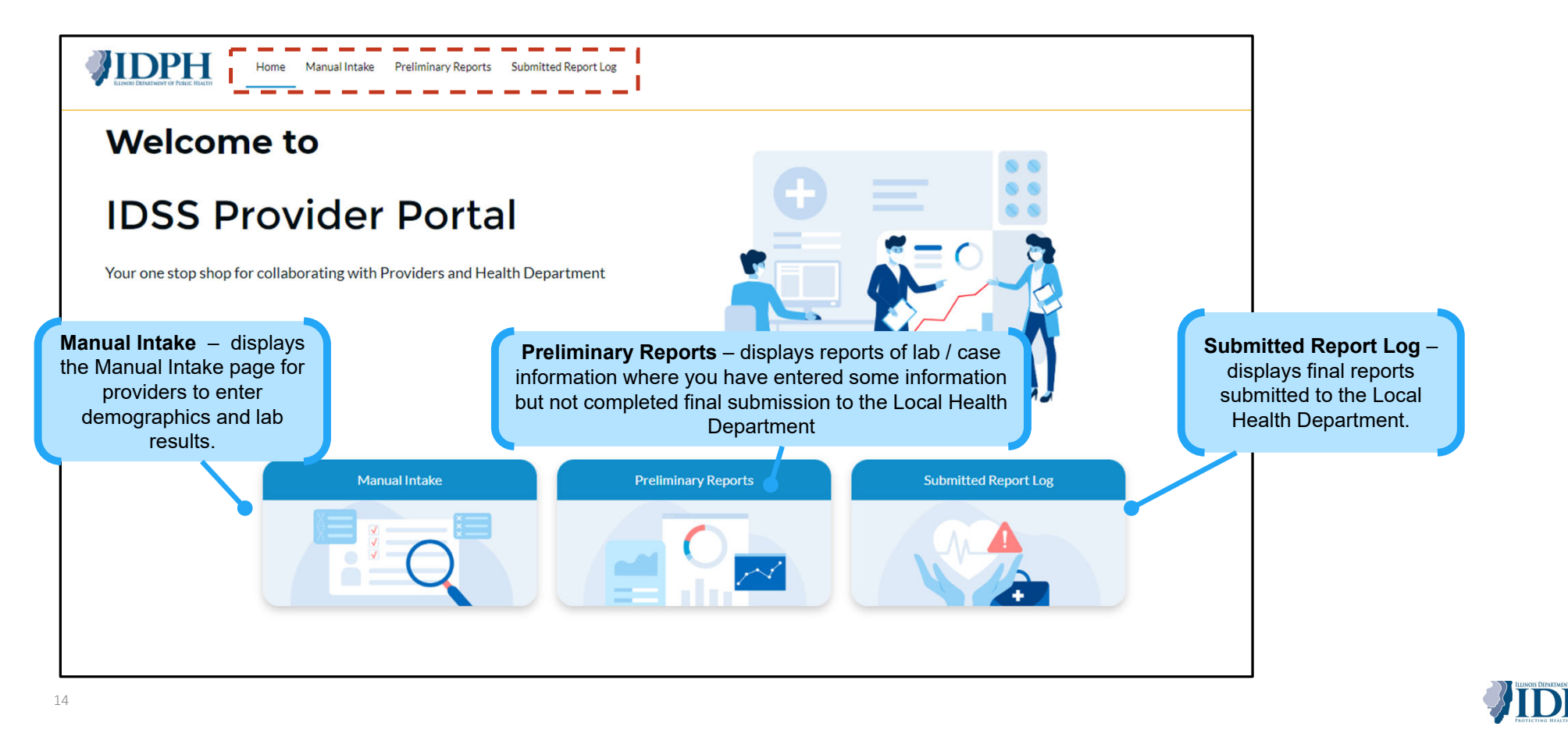

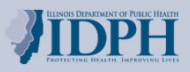

### **Manual Intake Process**

#### **Overview: Manual Intake Process**

16

Entering information for a Provider Report in the Provider Portal is completed through the **Manual Intake** function. During this process, providers will be able to enter demographic information, input lab results, and complete a questionnaire that provides disease-specific information to LHDs. Providers can begin this process by selecting the **Manual Intake** at the top of the page or at the bottom.

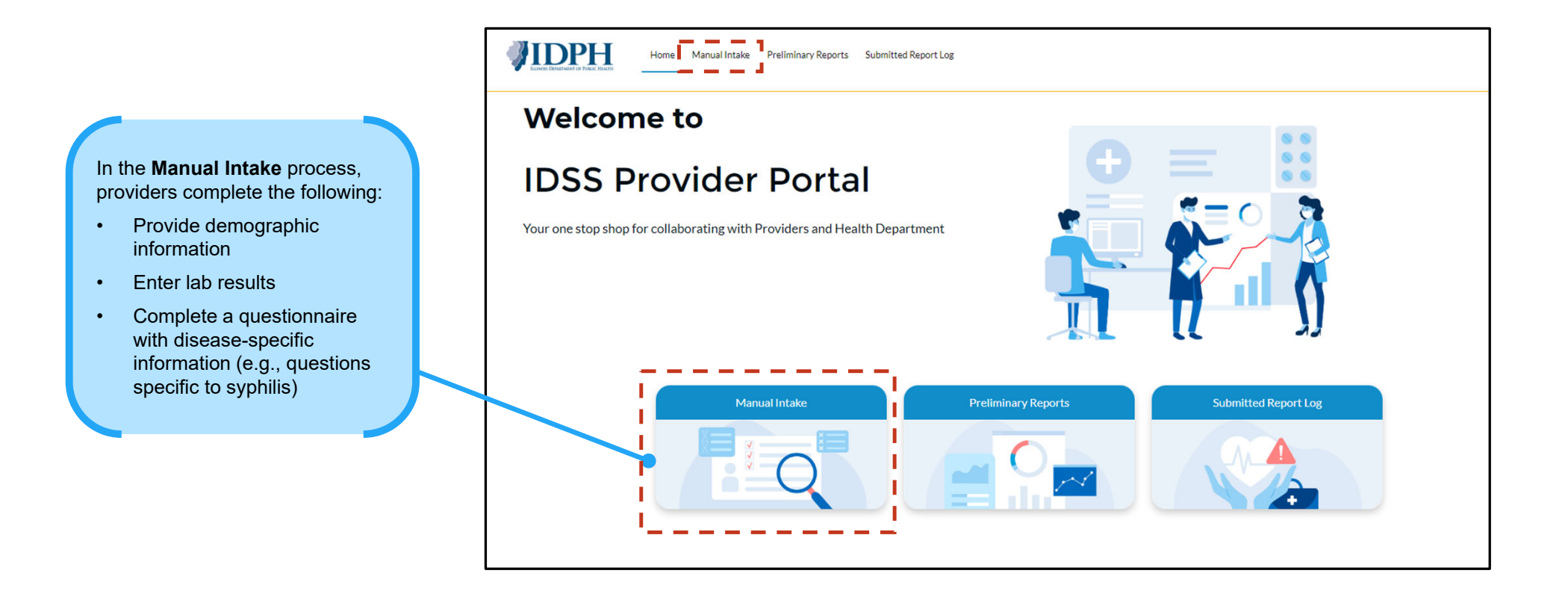

#### **Manual Intake Process**

From the Homepage, providers will select the Manual Intake option to start the process of entering information for a new case. Let's look at each page of the Manual Intake process.

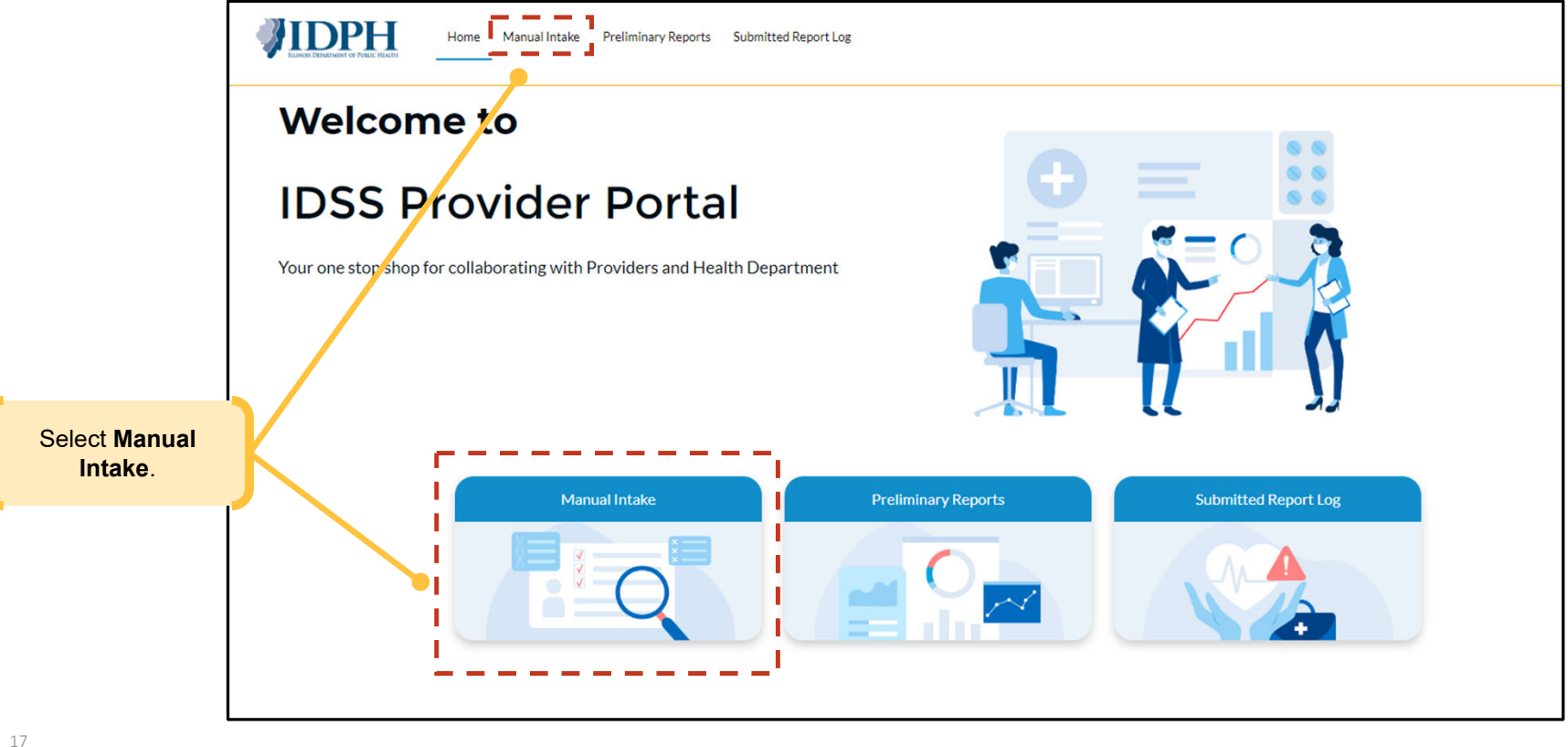

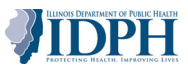

### Manual Intake Process: Name and Demographics Overview

The first part of the Manual Intake process is where providers enter the name of the patient, demographics, address information, phone information, and the disease. Each section will be described throughout the following slides.

|                                                                                                    |    | Suffix                                                                                                    |             |
|----------------------------------------------------------------------------------------------------|----|----------------------------------------------------------------------------------------------------|-------------|
|                                                                                                    |    |                                                                                                    |             |
| Contraction of the second second second second second second second second second second second second second s  |    |                                                                                                    |             |
|                                                                                                    |    |                                                                                                    |             |
| *Last Name                                                                                                    |    |                                                                                                    |             |
|                                                                                                    |    |                                                                                                    |             |
|                                                                                                    |    |                                                                                                    |             |
| Demonstration                                                                                                    |    |                                                                                                    |             |
| V Demographics                                                                                                   |    |                                                                                                    |             |
| *Date of Birth                                                                                                   |    | Estimated ?                                                                                                    |             |
|                                                                                                    | 苗  | Sex 🕕                                                                                                    |             |
|                                                                                                    |    |                                                                                                    |             |
| Deceased                                                                                                    |    | None                                                                                                    | \$          |
| Deceased<br>None                                                                                                 | \$ | None<br>Race                                                                                                    | ÷           |
| Deceased<br>None<br>Communicates in English?                                                                     | \$ | None<br>Race<br>American Indian or Alaska Native                                                                                                    | :           |
| Deceased<br>None<br>Communicates in English?<br>None                                                             | :  | None<br>Race<br>American Indian or Alaska Native<br>Asian                                                                                              | :           |
| DeceasedNone Communicates in English?None Preferred Language                                                     | :  | None<br>Race<br>American Indian or Alaska Native<br>Asian<br>Black or African American                                                                 | :           |
| DeceasedNone Communicates in English?None Preferred LanguageNone                                                 | :  | None<br>Race<br>American Indian or Alaska Native<br>Asian<br>Black or African American                                                                 | :           |
| DeceasedNone Communicates in English?None Preferred LanguageNone Country at Birth                                | :  | None<br>Race<br>American Indian or Alaska Native<br>Asian<br>Black or African American<br>White                                                        |             |
| Deceased<br>None<br>Communicates in English?<br>None<br>Preferred Language<br>None<br>Country at Birth<br>None   | ;  | None<br>Race<br>American Indian or Alaska Native<br>Asian<br>Black or African American<br>White<br>Native Hawaiian/Other Pacific Islander              | ÷           |
| DeceasedNone Communicates in English?None Preferred LanguageNone Country at BirthNone Country of Usual Residence | :  | None<br>Race<br>American Indian or Alaska Native<br>Asian<br>Black or African American<br>White<br>Native Hawaiian/Other Pacific Islander<br>Ethnicity | *<br>*<br>* |

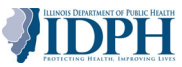

#### Manual Intake Process: Name and Demographics (1 of 3)

The first two sections of the Manual Intake process is completing the **Name** and **Demographics** sections. Providers will need to complete the required fields and any other fields from gathered information.

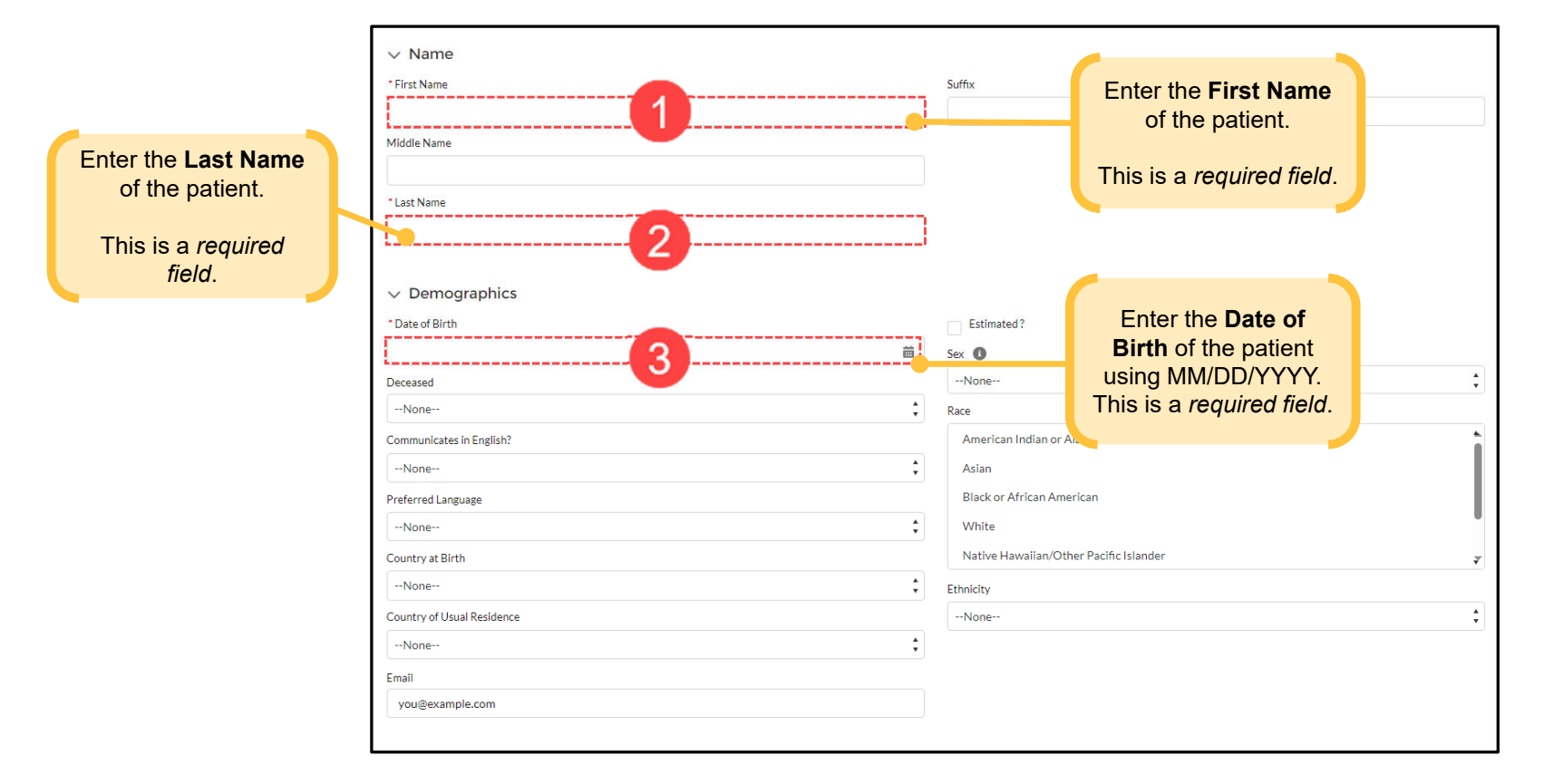

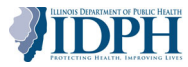

### Manual Intake Process: Name and Demographics (2 of 3)

Selecting a certain option in the following fields will auto display an additional field for completion: Deceased, Sex, Country at Birth, and Race.

| ]                          | ∨ Name                      |                                               |                                     |
|----------------------------|-----------------------------|-----------------------------------------------|-------------------------------------|
|                            | * First Name                | Suffix                                        |                                     |
|                            |                             |                                               |                                     |
|                            | Middle Name                 |                                               |                                     |
|                            |                             |                                               |                                     |
|                            | * Last Name                 |                                               |                                     |
|                            |                             |                                               |                                     |
| Selecting the <b>Yes</b>   |                             |                                               |                                     |
| option for <b>Deceased</b> | V Demographics              |                                               | Selecting on option from the        |
| will auto display the      | * Date of Birth             | Estimated ?                                   | Selecting an option norm the        |
| Deceased Date field        |                             | sex ①                                         | Sex field will auto display the     |
| below.                     | Deceased                    | Female                                        | Current Gender lield below.         |
|                            | Yes 🗧                       | Current Gender                                |                                     |
|                            | Deceased Date               | None *                                        |                                     |
|                            |                             | Race                                          |                                     |
|                            | Communicates in English?    | American Indian or Alaska Native              |                                     |
|                            | None 🛟                      | Asian                                         | Selecting on Asian or Nativo        |
| Selecting a non-US         | Preferred Language          | Black or African American                     |                                     |
| option for <b>Country</b>  | None                        | White                                         | Indwallall/Other Pacific            |
| at Birth will auto         | Country at Birth            | Native Hawaiian/Other Pacific Islander        |                                     |
| display the <b>Date of</b> | Australia                   | Asian Country                                 | Country of Native                   |
| first arrival to US        | Date of first arrival to US | None                                          | Hawallan/Other Pacific              |
| field below.               | <b></b>                     | Native Hawaiian/Other Pacific Islander Island | Islander Island heids below.        |
|                            | Country of Usual Residence  | None 🗘                                        |                                     |
|                            | None *                      | Ethnicity                                     |                                     |
|                            | Email                       | None *                                        |                                     |
|                            | you@example.com             |                                               |                                     |
|                            |                             |                                               |                                     |
|                            | ✓ Proxy Information         |                                               |                                     |
|                            | Proxy Name 🕚                | Relationship to Patient                       | ILLINOIS DEPARTMENT OF FURILY HEATT |
| 20                         |                             |                                               | - IDPH                              |

#### Manual Intake Process: Name and Demographics (3 of 3)

Hovering over a tooltip icon () will display clarification about a field. This icon will be seen throughout the manual intake process.

| * First Name               |        | Suffix                                                                                       |   |
|----------------------------|--------|----------------------------------------------------------------------------------------------|---|
|                            |        |                                                                                              |   |
| Middle Name                |        | <b>Tooltip:</b> Tooltip icons provider clarification on certain fields throughout the manual |   |
| * Last Name                |        | intake process.<br>Hover over it to display message.                                         |   |
| ✓ Demographics             |        |                                                                                              |   |
| * Date of Birth            |        | Estimated.                                                                                   |   |
|                            | 苗      | Sex 1                                                                                        |   |
| Deceased                   |        | None                                                                                         | + |
| None                       | ▲<br>▼ | Race                                                                                         |   |
| Communicates in English?   |        | American Indian or Alaska Native                                                             | * |
| None                       | ▲<br>▼ | Asian                                                                                        | 1 |
| Preferred Language         |        | Black or African American                                                                    | 1 |
| None                       | ▲<br>▼ | White                                                                                        |   |
| Country at Birth           |        | Native Hawaiian/Other Pacific Islander                                                       | Ŧ |
| None                       | ▲<br>▼ | Ethnicity                                                                                    |   |
| Country of Usual Residence |        | None                                                                                         | * |
| None                       | *<br>* |                                                                                              |   |
| Email                      |        |                                                                                              |   |
| you@example.com            |        |                                                                                              |   |

**IDPH** 

21

#### **Manual Intake Process: Proxy Information**

The next section is the **Proxy Information** section. This section is for entering information about a person who has permission to answer medical questions about the patient including a guardian, relative, spouse, next of kin, or partner. Only one individual can be listed in this section per patient record.

| ✓ Proxy Information |                         |                                 |   |
|---------------------|-------------------------|---------------------------------|---|
| Proxy Name 🕚        | Relationship to Patient |                                 |   |
|                     | None                    | There are no required fields in | * |
| Proxy Phone Number  | Proxy Extension         | this section but add as much    |   |
| Proxy Phone Number  |                         | detail as you know.             |   |
|                     |                         |                                 |   |

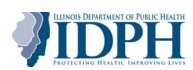

#### **Manual Intake Process: Identification Information**

The next section is the **Identification Information** section. This section is used to verify the identity of the patient. This section is not required unless the individual has a particular identification that is listed. Only one identification can be listed in this section.

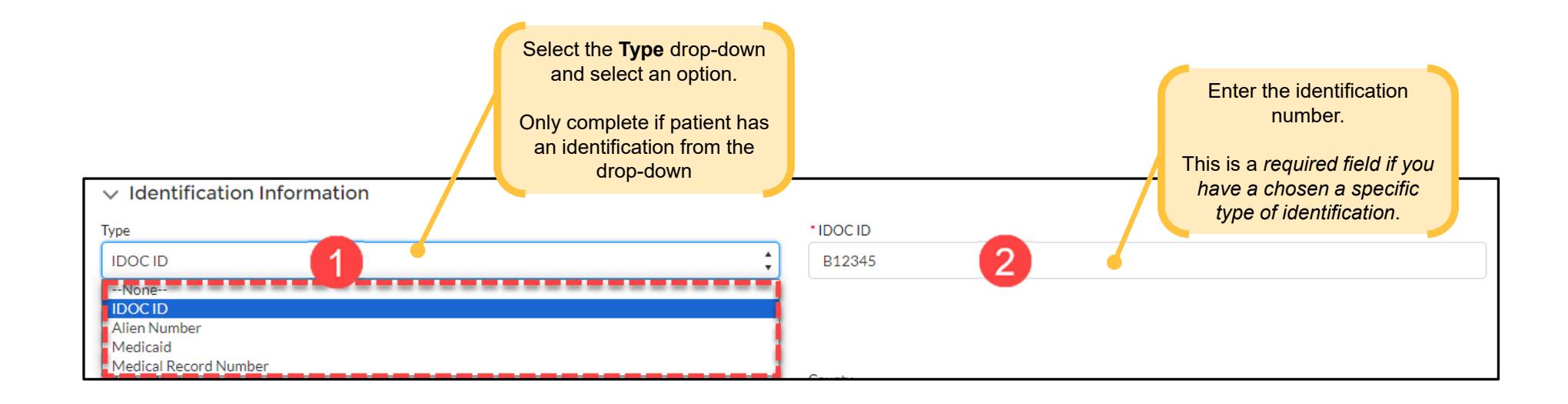

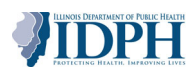

#### **Manual Intake Process: Address Information and Phone Information**

The next two sections are the **Address Information** and **Phone Information** sections. Only one address and phone number can be entered into these sections.

| ✓ Address Information |                | Communit                        |                     |
|-----------------------|----------------|---------------------------------|---------------------|
| Address Type          | County         | only applica                    | ble for             |
| None                  | None           | Chicago add                     | resses.             |
| Address Line 1        | Community Area | If you don't k                  | now this            |
|                       | None           | skip thi                        | s.                  |
| Address Line 2        | Country        |                                 |                     |
|                       | None           | \$                              |                     |
| City                  |                |                                 |                     |
|                       |                |                                 |                     |
| State                 |                |                                 |                     |
| None                  |                |                                 |                     |
| ZIP Code              |                |                                 |                     |
| Dhana Informatian     |                | Phone Numbe<br>should be 10 dig | e <b>r:</b><br>Jits |
| Phone information     |                |                                 |                     |
| Phone Type            | Phone Number   |                                 |                     |
| None                  | Phone Number   |                                 |                     |

#### Manual Intake Process: Pregnancy Status

The **Pregnancy Status** section will only be available if Female or Nonbinary/X is selected in the Sex field in the Demographics section.

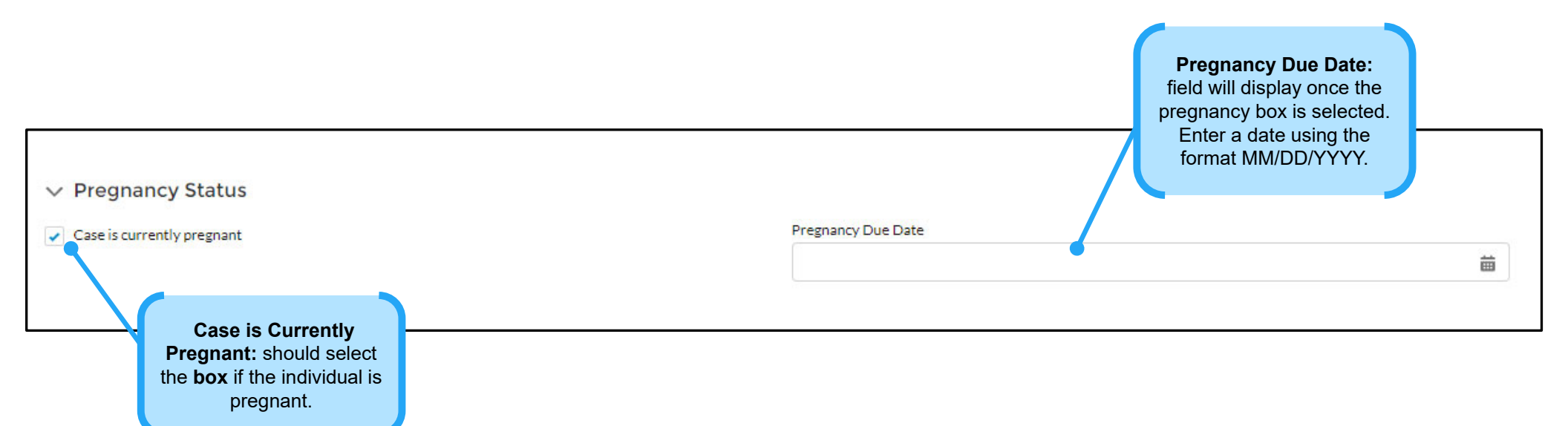

#### Manual Intake Process: Disease

The last section for the first page of the Manual Intake is the **Disease** section. Providers will select a disease from the dropdown. If a patient has multiple disease diagnoses, providers will need to complete the Manual Intake process twice.

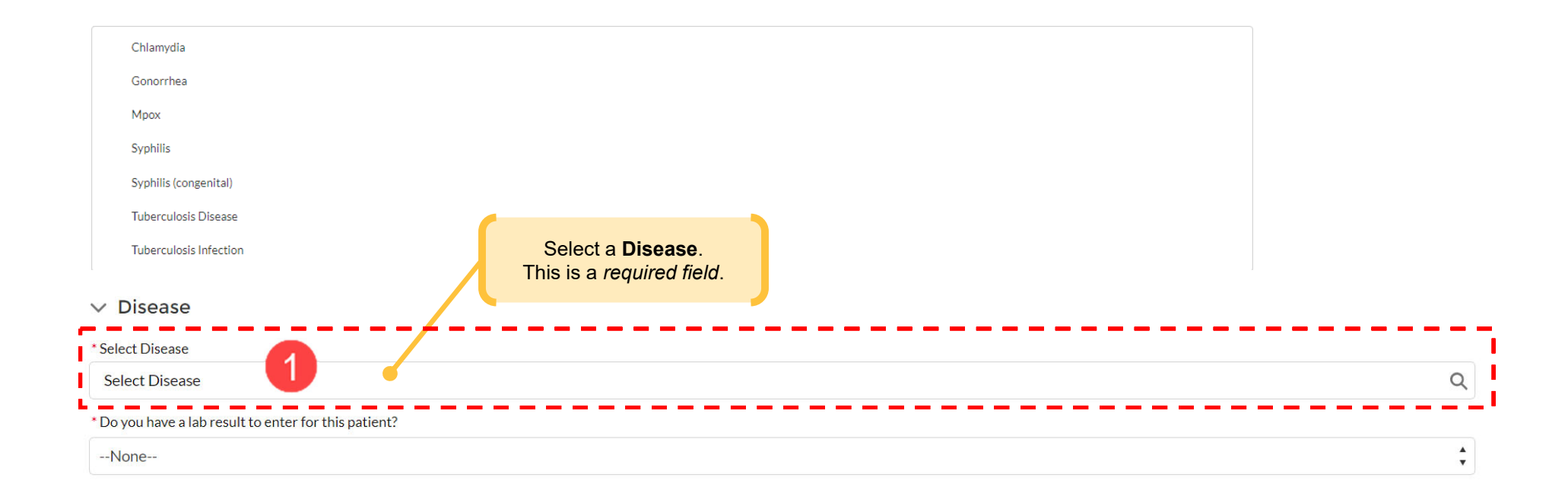

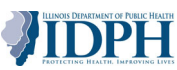

#### Manual Intake Process: Lab Report

To finalize the **Disease** section of the Manual Intake Process, providers will complete information for labs, as available. If the provider has lab results to enter, select **Yes** from the **Do you have a lab result to enter for this patient?** drop-down. If there are no lab results to enter, select **No.** Selecting no will skip over the lab results section in the Manual Intake process and move onto the questionnaire.

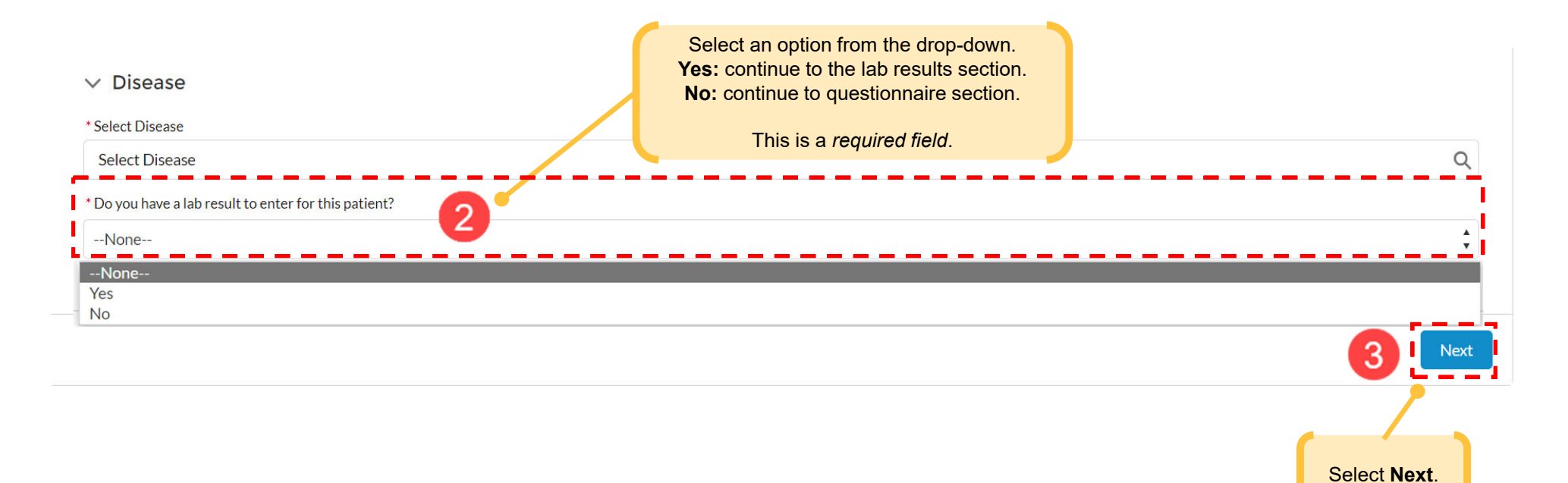

#### Manual Intake Process: Provider Information and Lab Results

The second part of the Manual Intake process includes completing **laboratory information**, **provider information**, **and lab results**. Providers will only complete this if they answered "Yes" to the lab results questions on the first page. Each section will be described throughout the following slides.

| ∠ Laboratory                 |                                               |                  | ✓ Lab Result               |                            |                              |            |
|------------------------------|-----------------------------------------------|------------------|----------------------------|----------------------------|------------------------------|------------|
|                              |                                               |                  | Deeres Free Church         |                            |                              |            |
| * Performing Lab             |                                               |                  | Reason For Study           |                            |                              |            |
| Q                            |                                               |                  |                            |                            |                              |            |
|                              |                                               |                  |                            |                            |                              | //         |
| ✓ Ordering Facility          |                                               |                  | Specimen Details           |                            |                              |            |
| Ordering Facility Name       | Ordering Facility Address                     |                  | * Specimen Collection Date |                            | Specimen Received Date       |            |
|                              | Ordering Facility Address (Country/Territory) |                  |                            | 苗                          |                              | 曲          |
|                              | None                                          | ~                | Specimen Number            |                            | Specimen Source              |            |
| Ordering Facility Phone      | Contraction Excelling Addresses (General)     |                  |                            |                            | Select an Option             | - <b>v</b> |
| Ordering Facility Phone      | Ordering Facility Address (Street)            |                  | I sh Result                |                            |                              |            |
|                              |                                               |                  | Test Name                  |                            |                              |            |
|                              |                                               |                  | Select an Option           | *                          |                              |            |
|                              | Ordering Facility Address (City)              | (State/Province) | Test Type                  |                            | Test Method                  |            |
|                              |                                               | None V           | Select an Option           | *                          | Select an Option             | •          |
|                              |                                               |                  | * Lab Report Date          |                            |                              |            |
|                              | Ordering Facility Address (ZIM Postal Code)   |                  |                            | Ê                          |                              |            |
|                              |                                               |                  | Lab Result                 |                            |                              |            |
|                              | Ordering Facility County                      |                  | Select an Option           | ~                          |                              |            |
|                              | None                                          | :                | Reference Range            |                            | Comments                     |            |
|                              |                                               |                  |                            |                            |                              |            |
|                              |                                               |                  |                            |                            |                              | 10         |
| ✓ Ordering Provider          |                                               |                  |                            | Add and                    | other result                 |            |
| Ordering Provider First Name | Ordering Provider Phone                       |                  |                            |                            |                              |            |
|                              | Ordering Provider Phone                       |                  | Draft                      | ting to the Health Departm | ent?                         | -          |
| Ordering Provider Last Name  |                                               |                  |                            |                            |                              |            |
|                              |                                               |                  |                            | Back to Demographics       | Save and Go to Questionnaire |            |
|                              |                                               |                  |                            |                            |                              |            |
|                              |                                               |                  |                            |                            |                              |            |
|                              |                                               |                  |                            |                            |                              |            |

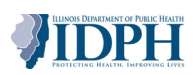

#### Manual Intake Process: Laboratory and Ordering Facility

To manually enter a lab, providers will also need to complete the **Laboratory** and **Ordering Facility** sections. Enter the name of the Performing Lab and complete other fields as well, if possible. If the lab is not located in the **Performing Lab** field, select **Other** and enter the lab's information.

| <ul> <li>Laboratory</li> <li>Performing Lab</li> <li>Ordering Facility</li> </ul> | Select the <b>Performing Lab</b> search field and e<br>name the of the lab where the results came for<br>This is a <i>required field</i> . If you cannot find the lab<br>list, please choose "Other".<br>The information displayed cannot be changed s<br>this information was entered at the time of regist | nter<br>om.<br>in the<br>since<br>ration.     |
|-----------------------------------------------------------------------------------|----------------------------------------------------------------------------------------------------|-----------------------------------------------|
| Ordering Facility Name                                                            | Ordering Facility Address<br>Ordering Facility Address (Country/Territory)                                                                                                    |                                               |
| Ordering Facility Phone                                                           | None                                                                                                    | •                                             |
| Ordering Facility Phone                                                           | Ordering Facility Address (Street)                                                                                                    |                                               |
|                                                                                   | Ordering Facility Address (City)                                                                                                    | Ordering Facility Address<br>(State/Province) |
|                                                                                   | Ordering Facility Address (ZIP/Postal Code)                                                                                                    | None                                          |
|                                                                                   | Ordering Facility County<br>None                                                                                                    | ;                                             |

## Manual Intake Process: Ordering Provider, Reason for Study, and Specimen Details

To continue entering lab information, providers need to complete the **Ordering Provider**, **Reason for Study**, and **Specimen Details** sections. Providers will need to complete the required field and any other fields from gathered information.

| ✓ Ordering Provider          |                                                           |
|------------------------------|-----------------------------------------------------------|
| Ordering Provider First Name | Ordering Provider Phone                                   |
|                              | Ordering Provider Phone                                   |
| Ordering Provider Last Name  |                                                           |
|                              |                                                           |
|                              |                                                           |
| ✓ Lab Result                 |                                                           |
|                              |                                                           |
| Reason For Study             |                                                           |
| Reason for Study             | Enter the Specimen                                        |
|                              |                                                           |
|                              |                                                           |
| Specimen Details             | This is a <i>required field</i> .                         |
| *Specimen Collection Date    | Specimen Received Date                                    |
|                              | <b>#</b>                                                  |
|                              |                                                           |
| Specimen Number              | Specimen Source                                           |
|                              | Select an Option                                          |
| • Specimen Collection Date   | Specimen Received Date  Specimen Source  Select an Option |

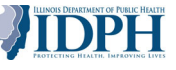

#### Manual Intake: Lab Result

Enter the date of the Lab Report in the required field, and complete other fields if possible/data is available.

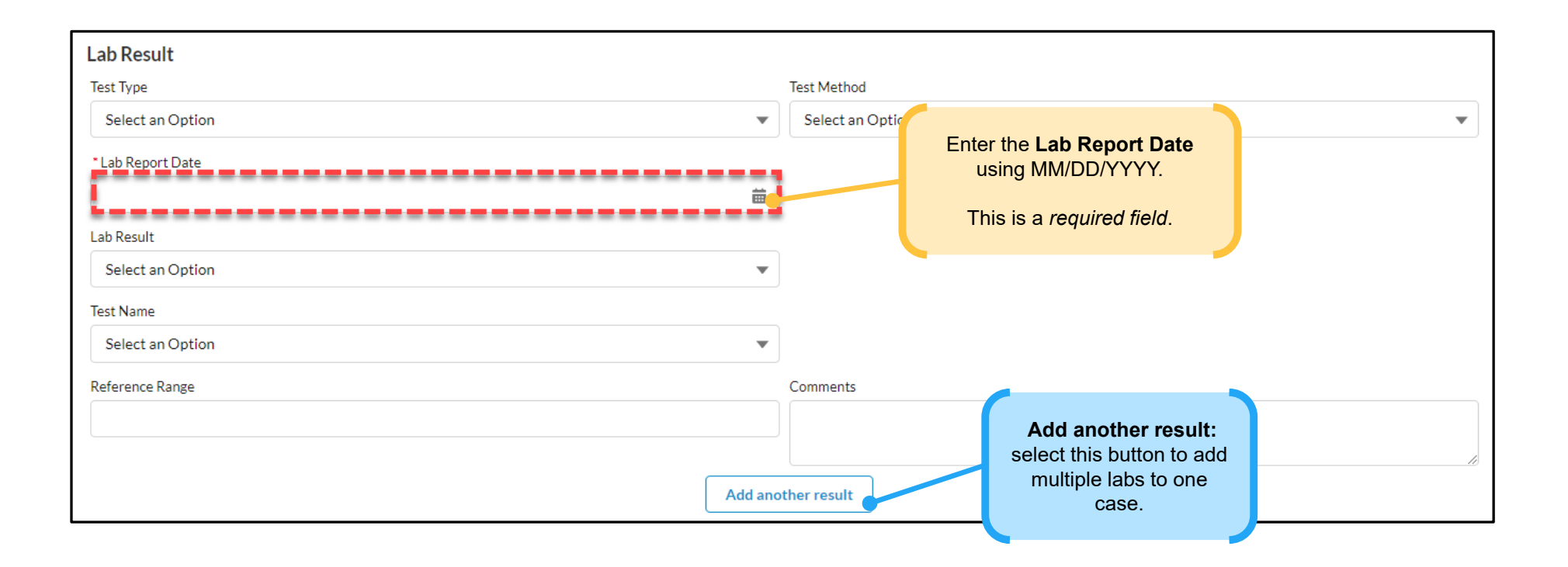

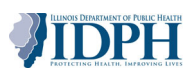

#### Manual Intake Process: Preliminary Report vs. Submit to Health Department

After providers have completed all the required fields for the lab results, they can save the report as a **Preliminary Report**. The purpose of the preliminary report is to notify the Local health department (LHD) of the new case while they may still be collecting information about testing, treatment, etc. Providers can come back and add information over time when the report is in **"Preliminary Report"** status. When providers are finished with a report, then they **"Submit to Health Department"**.

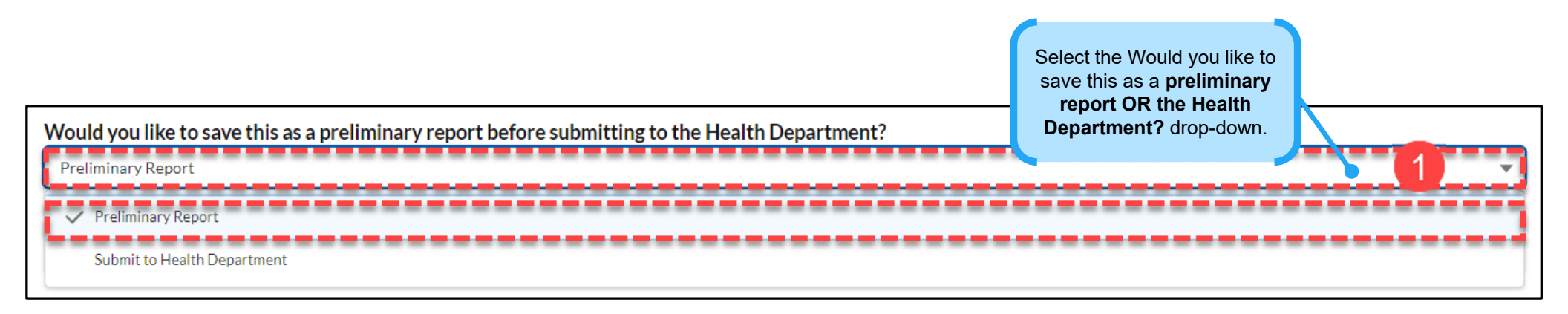

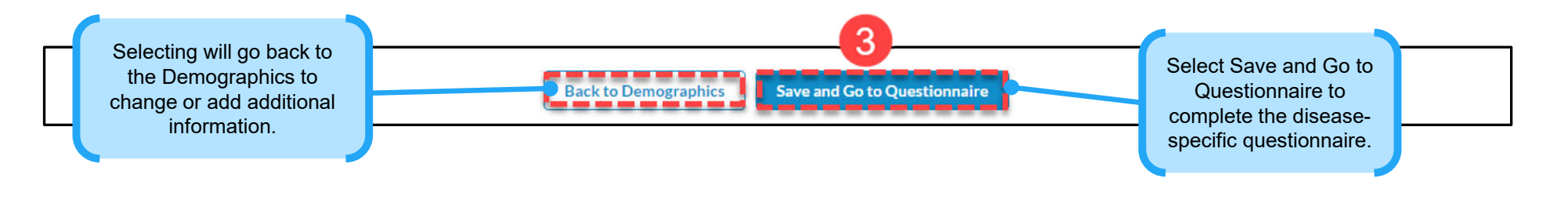

#### **Manual Intake Process: Saving**

After providers have completed all the required fields for the lab results, they can save the report as a **Preliminary Report**. Providers cannot save reports until full person, disease report, and lab results (if applicable) are input into the system. Once a preliminary provider report is saved, it is immediately accessible to LHDs. Providers can return to preliminary reports and add additional information if it becomes available. Once a preliminary report is saved, they can select the **Submit & Go to Investigation Questionnaire** to move onto the questionnaire.

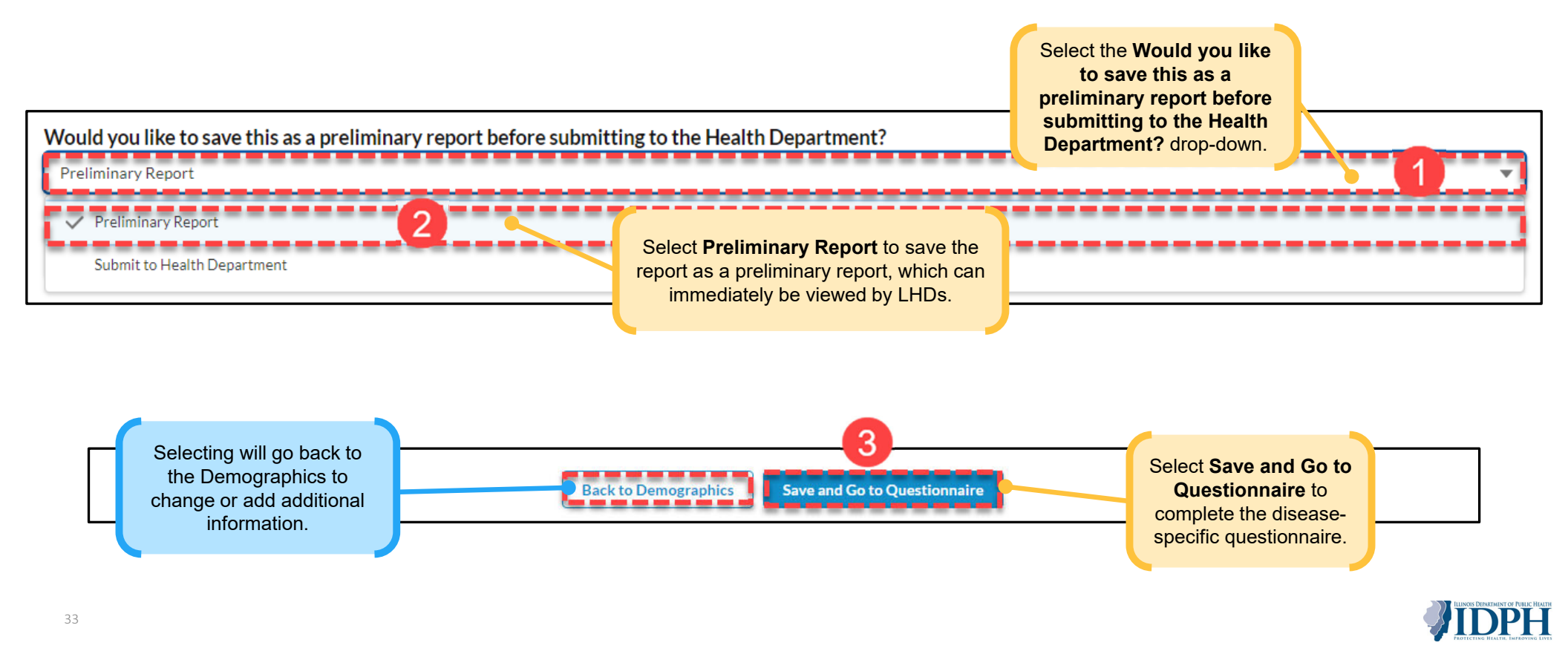

#### **Manual Intake Process: Questionnaire**

34

After saving a preliminary report or submitting a final report, providers will have the opportunity to answer disease-specific questions for the provider report, as they are able. These pages of questions are called the "questionnaire". The example being discussed throughout the next few slides will focus on STIs. Remember that the questions will be different depending on the disease and providers should focus on entering information that's currently known and available.

| Syphilis Diagnostics                                                                                                    |                                                              |              |                          |   | The questionnaire port<br>of the Manual Intake                                                                                                    |
|----------------------------------------------------------------------------------------------------|--------------------------------------------------------------|--------------|--------------------------|---|----------------------------------------------------------------------------------------------------|
| <ul> <li>Syphilis Diagnostics</li> <li>Syphilis Diagnostics (0/2)</li> <li>Test Ordering Provider (0/3)</li> <li>Signs and Symptoms (0/1)</li> <li>Syphilis Manifestations (0/4)</li> <li>Comments (0/1)</li> <li>Comments (0/1)</li> </ul> |                                                              | Clinic<br>-N | cal Diagnosis<br>Ione    | • | process is a set of pag<br>that contain disease<br>specific questions for f<br>report. Some question<br>include diagnostic<br>information,<br>epidemiologic factor<br>and treatment<br>information. |
|                                                                                                    | Test Ordering Provider TitleNone Phone Type your answer here | Nam<br>Tyl   | e<br>pe your answer here |   |                                                                                                    |

#### Manual Intake Process: Navigating the Questionnaire

To move throughout the questionnaire, select the **chevrons**. To the left of the questions within each section will be a tracker. It will be checked and show the number of questions answered in parentheses. Remember to select **Save** within each section to saved entered information.

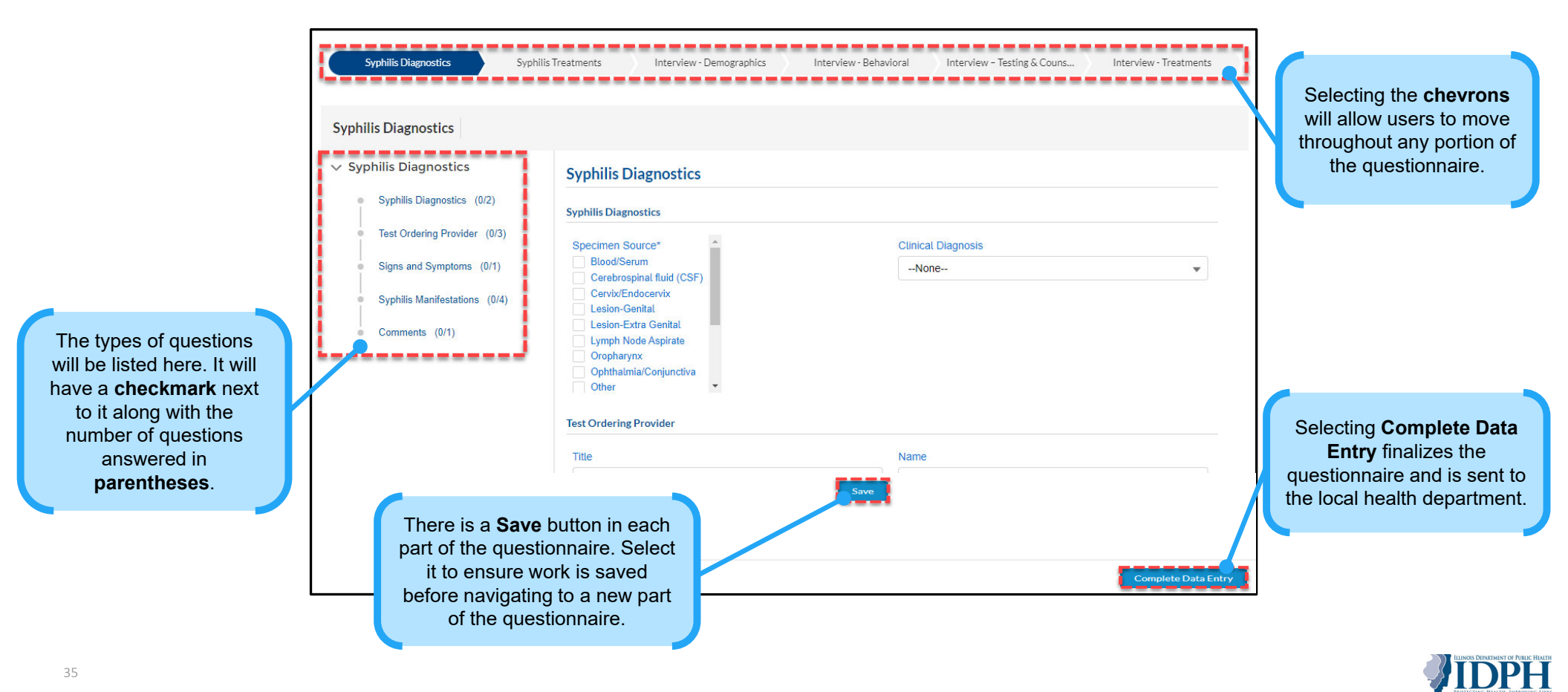

#### Manual Intake Process: STI Questionnaire (1 of 3)

The first section in an STI questionnaires will be **Diagnostics**. This section includes the testing ordering provider's information, signs and symptoms, and additional pertinent comments. At the end of this section, select **Save** to save the entered information.

|                       |                                                                                                    | Syphilis Diagnostics                                                                                                    | Syphilis Treatments                                                                                  | Interview - Demographics                              | Interview - Behavioral           | Interview - Testing & Couns                                                 | Interview - Treatments                |
|-----------------------|----------------------------------------------------------------------------------------------------|----------------------------------------------------------------------------------------------------|----------------------------------------------------------------------------------------------------|-------------------------------------------------------|----------------------------------|-----------------------------------------------------------------------------|---------------------------------------|
| Syphilis<br>Chlamydia | Diagnostics <ul> <li>Syphilis Diagnostics</li> <li>Test Ordering Provider</li> <li>Signs and Symptoms</li> <li>Syphilis Manifestations</li> <li>Comments</li> <li>STI Diagnostics</li> <li>Test Ordering Provider</li> </ul> | Iniis Diagnostics  Syphilis Diagnostics  Syphilis Diagnostics (0/2)  Test Ordering Facility (0/2)  Test Ordering Provider (0/3)  Comments (0/1)  Signs and Symptoms (0/0)  Syphilis Manifestations (0/4)  Syphilis Staging (0/4) | ) Syphilis D<br>Syphilis Diagn<br>Site of Infect<br>None<br>Test Ordering<br>Facility<br>Type your a | iagnostics<br>ostics<br>ion/Complications<br>Facility | Clinica<br>-No<br>If not<br>Type | al Diagnosis<br>me<br>Found in Search, Enter Facility<br>e your answer here | · · · · · · · · · · · · · · · · · · · |
| Gonorrnea             | <ul> <li>Test Ordering Provider</li> <li>Comments</li> </ul>                                                                                                    | <ul> <li>Syphilis Staging (0/1)</li> </ul>                                                                                                    | Test Ordering<br>Title<br>None<br>Phone                                                              | Provider                                              | Name<br>Type                     | e your answer here<br>Select <b>Save</b> to<br>save entered<br>information. |                                       |

#### Manual Intake Process: STI Questionnaire (2 of 3)

The second section in an STI questionnaire will be **Treatments**. This section includes a link to the CDC treatment, treatments reported by the provider, and who treated the individual. At the end of this section, select **Save** to save the entered information.

|                        |                                                                                                    | [ | Syphilis Diagnostics Syphilis Treatments Interview - Demographics Interview - Behavioral Interview - Testing & Couns Interview - Treatments |                                                                            |                                                                                                    |                                                                                                    |  |  |
|------------------------|----------------------------------------------------------------------------------------------------|---|----------------------------------------------------------------------------------------------------|----------------------------------------------------------------------------|----------------------------------------------------------------------------------------------------|----------------------------------------------------------------------------------------------------|--|--|
|                        |                                                                                                    |   | Syphilis Treatme                                                                                                    |                                                                            |                                                                                                    |                                                                                                    |  |  |
|                        |                                                                                                    |   | ∽ Syphi atments                                                                                                    | Syphilis Treatments                                                        |                                                                                                    |                                                                                                    |  |  |
|                        | Treatments                                                                                                    |   | Link to CDC Treatment (0/0)                                                                                                    | Link to CDC Treatment                                                      |                                                                                                    |                                                                                                    |  |  |
| Syphilis               | <ul><li>Link to CDC Treatment</li><li>Treatment Reported by Doctor</li></ul>                                                                                                    |   | Treatment Reported by Doctor (0/9)     Treating Provider (0/3)                                                                              | https://www.cdc.gov/std/treatment/default.htm Treatment Reported by Doctor |                                                                                                    |                                                                                                    |  |  |
|                        | <ul> <li>Treating Provider</li> <li>Other Treatment Information</li> </ul>                                                                                                    |   | Other Treatment Information (0/1)                                                                                                    | Treatment 1*                                                               | Start Date                                                                                          | Specify Other Treatment                                                                                                    |  |  |
| Chlamydia<br>Gonorrhea | <ul> <li>Other Treatment Mormation</li> <li>Link to CDC Treatment</li> <li>Treatment Reported by Doctor</li> <li>STI Expedited Partner Therapy<br/>(EPT)</li> <li>Treating Provider</li> <li>Other Treatment Information</li> </ul> |   |                                                                                                    | Treatment 2None Treatment 3None Treating Provider Title                    | MM//DD/YYYY       Start Date       MM//DD/YYYY       Start Date       MM//DD/YYYY       MM//DD/YYYY | Type your answer here         Specify Other Treatment         Specify Other Treatment         Type your answer here         Phone |  |  |
| 37                     |                                                                                                    |   |                                                                                                    | Save                                                                       | Select S<br>save e<br>inform                                                                        | Save to<br>ntered<br>ation.                                                                                                    |  |  |

#### Manual Intake Process: STI Questionnaire (3 of 3)

The other sections of the questionnaire are optional and may be completed if providers have the information. These sections include patient demographic information, patient sexual history, and more. When entering information in these sections, select **Save** at the end of the sections to save the entered information. If no other information is needed to be entered, select **Complete Data Entry** at the bottom of any of the sections to complete the questionnaire.

| Syphilis Diagnostics Syphilis                    | Treatments Interview - Demographics                                                                | Interview - Behavio | oral Interview - Testing & Couns Interview - Treatments |  |  |  |  |
|--------------------------------------------------|----------------------------------------------------------------------------------------------------|---------------------|---------------------------------------------------------|--|--|--|--|
| Interview - Demographics                         |                                                                                                    |                     |                                                         |  |  |  |  |
| ✓ Interview - Demographics                       | Interview - Demographics                                                                           |                     |                                                         |  |  |  |  |
| Demographic Information (0/10)                   | Demographic Information                                                                            |                     |                                                         |  |  |  |  |
| <ul> <li>Other Demographics (0/1)</li> </ul>     | Add the Demographic Information such as Name, Contact Information, and address in the Person Page. |                     |                                                         |  |  |  |  |
| <ul> <li>Pregnancy (0/7)</li> </ul>              | Living with                                                                                        |                     | Residence Type                                          |  |  |  |  |
| <ul> <li>Reporting Information (0/5)</li> </ul>  | Type your answer here                                                                              |                     | None                                                    |  |  |  |  |
| <ul> <li>Interview Information (0/15)</li> </ul> | Time at Address                                                                                    |                     | Time at Address                                         |  |  |  |  |
|                                                  | None                                                                                               | •                   | Type your answer here                                   |  |  |  |  |
|                                                  | Time at State                                                                                      |                     | Time at State                                           |  |  |  |  |
|                                                  | None                                                                                               | •                   | Type your answer here                                   |  |  |  |  |
|                                                  | Time in County                                                                                     |                     | Time in County                                          |  |  |  |  |
|                                                  | None                                                                                               | •                   | Type your answer here                                   |  |  |  |  |
|                                                  |                                                                                                    |                     |                                                         |  |  |  |  |

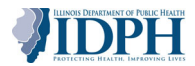

#### **Manual Intake Process**

Once the manual intake process is complete, the Disease Report will be in either the **Preliminary Reports** or **Submitted Report Log** sections. Preliminary Reports can be edited anytime but are immediately accessible to local health departments when all mandatory person, disease, and lab information is completed. When final reports are submitted, information will be routed to the appropriate jurisdiction and the local health department will be notified in IDSS.

| PHH<br>OF PUBLIC HEALTH                       | Home                           | Manual Intake                     | Preliminary Reports           | Submitted Report Log                     |        |                                  |           |                          |                                |           |
|-----------------------------------------------|--------------------------------|-----------------------------------|-------------------------------|------------------------------------------|--------|----------------------------------|-----------|--------------------------|--------------------------------|-----------|
| Disease<br>DR-13                              | Report<br>132000               | )                                 |                               |                                          |        |                                  | Enter Inv | estigation Details       | Submit to Health De            | epartment |
| Person Name<br>Jasmine Pringles<br>Lab Report | s<br>Patie                     | Disease<br>Gonorrhea<br>nt Lab Re | Jurisdiction<br>IDPH<br>sults | Message Source<br>Provider Portal Report |        |                                  | \$        | Report sta<br>seen in th | tus can be<br>e <b>Disease</b> | ן         |
| ✓ Information<br>Disease<br>Gonorrhea         | tion                           |                                   |                               |                                          | /      | Disease Report Status 0<br>Draft |           | Report Si                | atus field.                    | J         |
| ✓ Ordering<br>Ordering Facility               | g Facilit<br><sub>y Name</sub> | y Informatior                     | 1                             |                                          | ~      | Ordering Facility Address        |           |                          |                                |           |
| Ordering Facilit                              | y Phone                        |                                   |                               |                                          |        |                                  |           |                          |                                |           |
| ✓ Ordering                                    | g Provid                       | der Informatio                    | on                            |                                          |        |                                  |           |                          |                                |           |
| Ordering Provid Ordering Provid               | ler Name<br>ler Last Nai       | me                                |                               |                                          | 1      | Ordering Provider Phone          |           |                          |                                | /         |
|                                               |                                |                                   |                               |                                          | . mart |                                  |           |                          |                                |           |

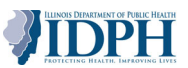

#### **Manual Intake Process: Submitting**

If providers have no additional information to enter for demographic, lab, or disease report information, they can select submit the information to the local health department by selecting **Submit to Health** Department option. Once an option is selected, they can select the **Submit & Go to Investigation Questionnaire** to move onto the questionnaire.

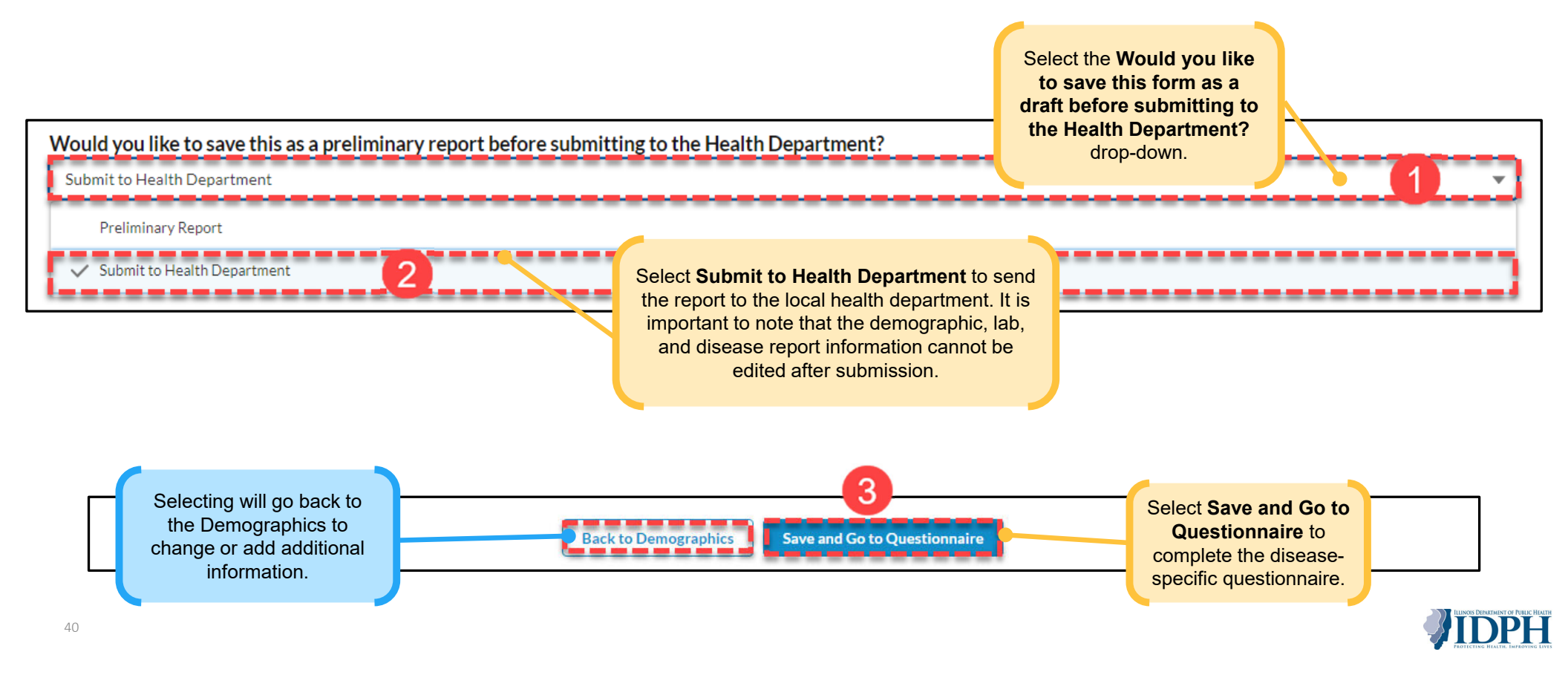

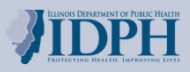

### **Reviewing Provider Reports**

#### **Overview: Reviewing Provider Reports**

Within the Provider Portal, users can view preliminary or submitted provider reports. These reports may contain lab, results, patient information, and questionnaire answers. The **Preliminary Reports page** contains reports that have been saved as preliminary reports and contain all mandatory person, provider report, and lab result (if applicable) information. **Preliminary reports are accessible to LHDs, but providers can return to preliminary reports and add additional information if it becomes available**. The **Submitted Report Log** contains final reports that have been submitted to the local health department.

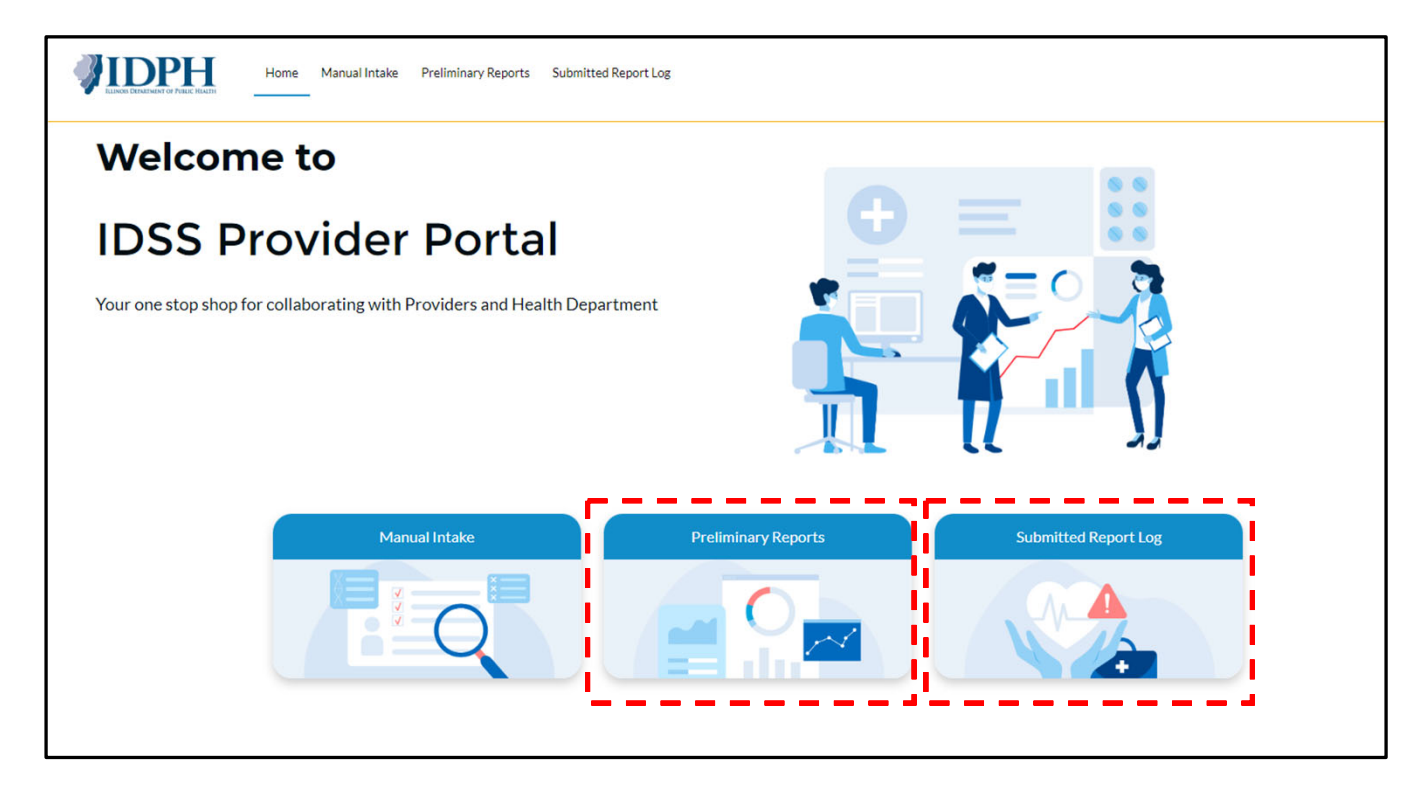

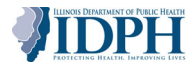

#### **Preliminary Reports**

The **Preliminary Reports** page displays all reports saved as **Draft**; this includes reports entered by both the provider and other providers within their organization. Preliminary reports include all mandatory person, provider report, and lab result (if applicable) information. Preliminary reports are immediately accessible to LHDs once all mandatory information has been completed, but providers can return to preliminary reports and add additional information if it becomes available.

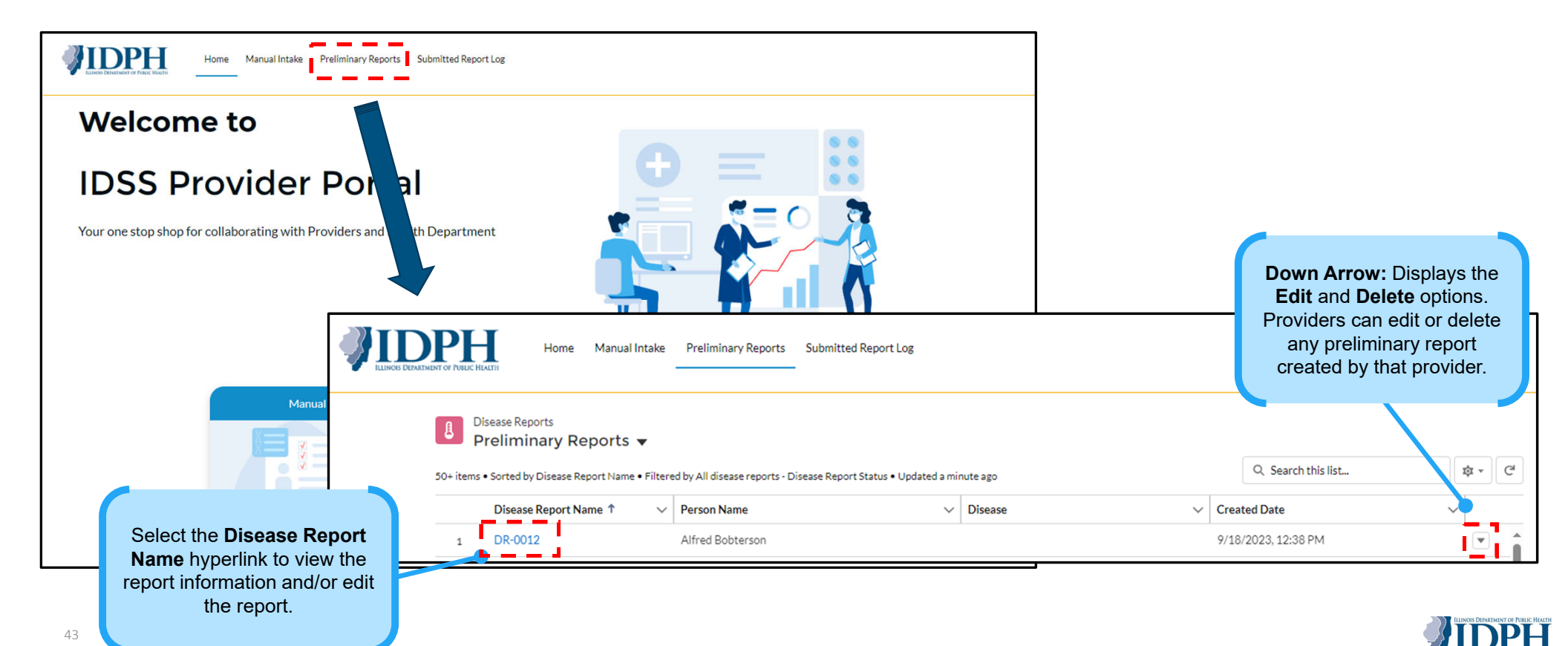

#### **Preliminary Reports: Enter Investigation Details**

To edit information, select the **Edit** icon next to any of the fields to make updates. In this example, users can change the ordering facility information. To edit the questionnaire, select the **Enter Investigation Details** button.

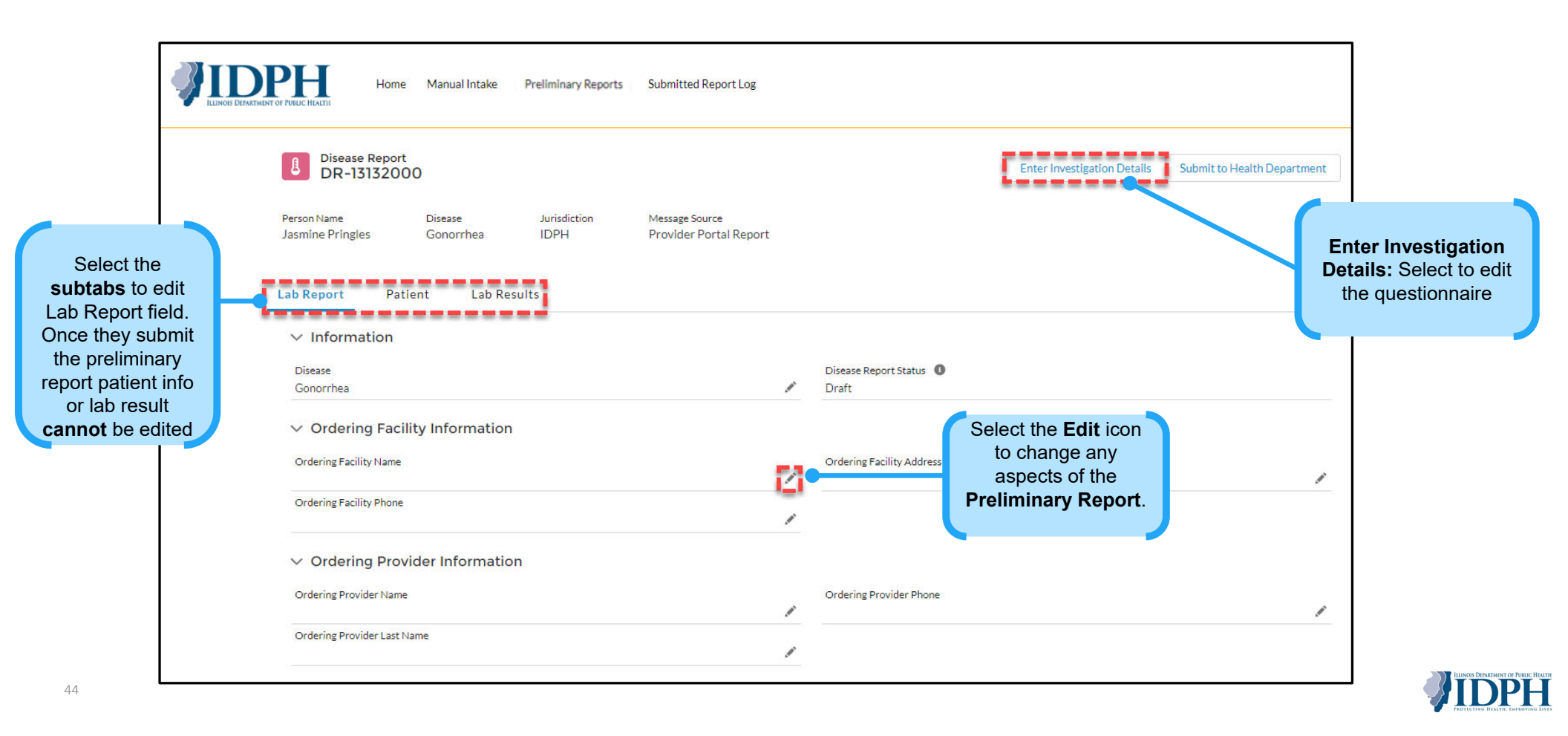

#### **Preliminary Reports: Submitting**

Once providers have entered all the necessary information for the report and are ready to send the final information to the local health department, select the **Submit to Health Department** button. After the process is completed, the **Disease Report Status** field will update to **Submitted to Health Department**.

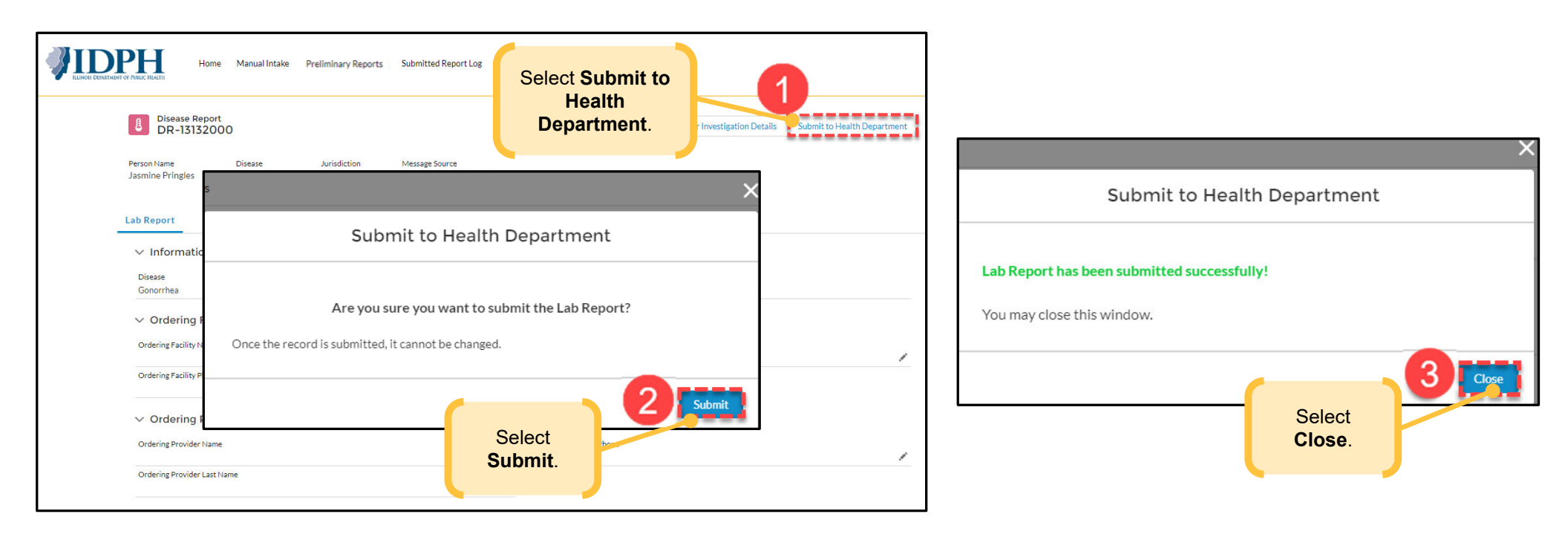

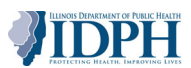

### **Submitted Report Log**

The **Submitted Report Log** page displays all finalized disease reports submitted to the local health department. This includes provider reports entered by both the current user and other providers within their organization.

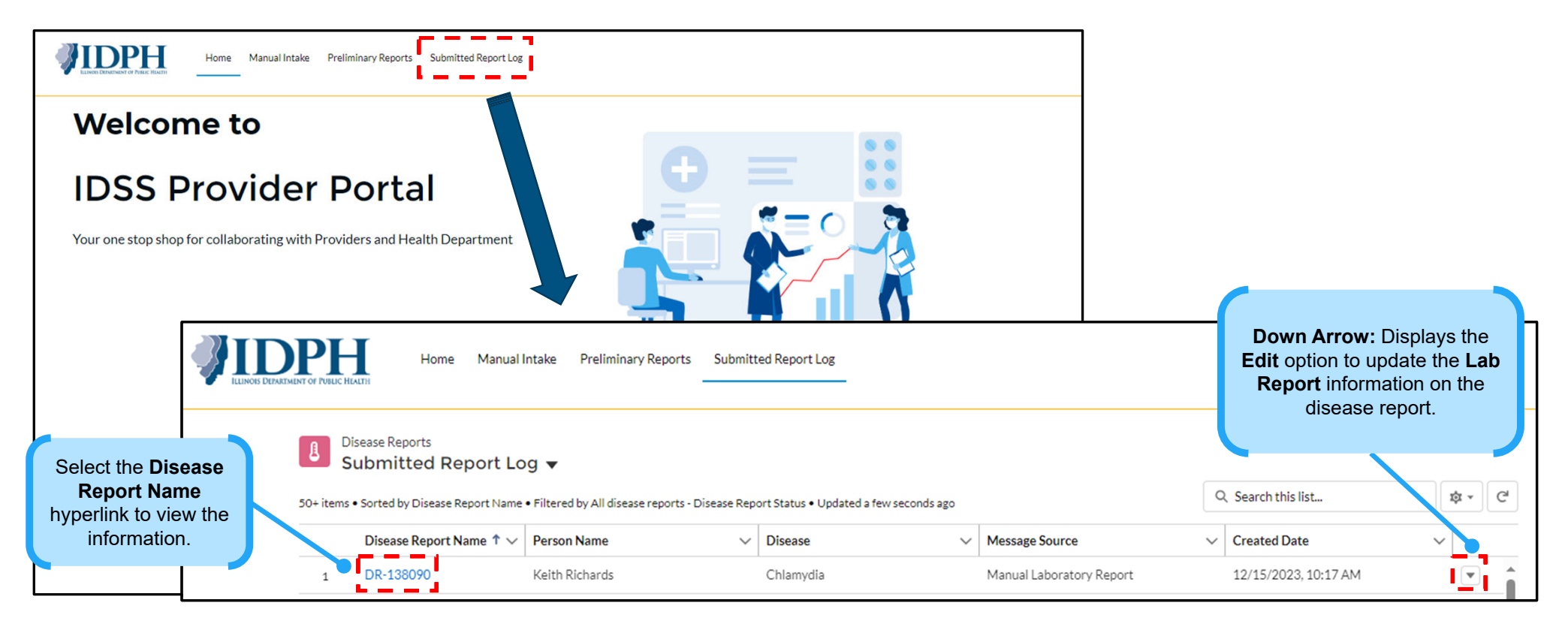

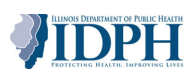

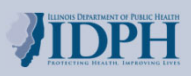

# Wrap Up

#### How will this impact my work?

For next steps, providers should confirm access to the IDSS system. Beginning July 15, providers will begin manually reporting STI and TB in the IDSS provider portal and STI and TB ELRs will begin to automatically load into the system.

| Provider Access                          | Providers who have logged into I-NEDSS between December 2022 and April 2024 have received communications from <u>dph.idss@illinois.gov</u> and have been automatically uploaded as users into the new system. <b>Providers who</b> have not received an email will need to request access by emailing DPH.IDSS@illinois.gov. |
|------------------------------------------|----------------------------------------------------------------------------------------------------|
| Automatic<br>Receipt of<br>Hospital ELRs | Beginning July 15, as part of Release 1, <b>ELRs sent by hospitals</b> for chlamydia, gonorrhea, syphilis, congenital syphilis, Mpox, and tuberculosis will <b>automatically be received</b> into the new IDSS for local health departments to process.                                                                      |
| Provider<br>Reporting in<br>IDSS         | Beginning July 15, providers who <b>manually report</b> chlamydia, gonorrhea, syphilis, congenital syphilis, Mpox, and<br>tuberculosis in the provider portal will do so in the <b>new IDSS provider portal</b> .                                                                                                    |
| Continuing Use<br>of IDSS                | After <b>Release 2</b> , provider reports related to <b>all diseases and conditions will</b> be submitted through <b>the new IDSS provider portal</b> .                                                                                                    |

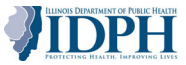

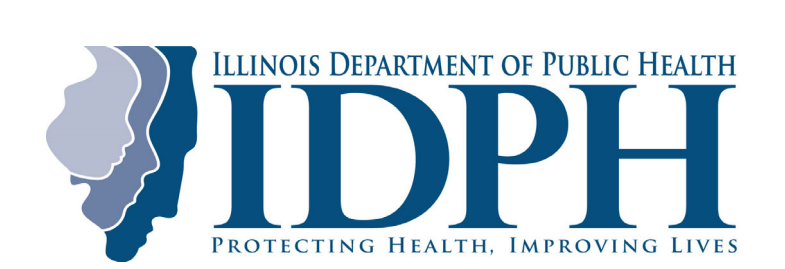